# ALYTAUS PROFESINIO RENGIMO CENTRAS

# LEIDINIŲ ĮRANKIS MICROSOFT PUBLISHER

Rengė informacinių technologijų vyr. mokytoja Rūta Jakulienė

Alytus

# **TURINYS**

|                                             | 2  |
|---------------------------------------------|----|
| Leidinių įrankis Microsoft Publisher 2010   | 3  |
| 1. Kompiuterinės leidybos samprata          | 4  |
| 2. Publisher produktyvumo elementai         | 5  |
| 3. Leidinio projektavimas                   | 7  |
| 3.1. Leidinio stilius                       | 7  |
| 3.2. Šriftai                                | 7  |
| 3.3. Leidinio spalva                        | 8  |
| 4. Naujos publikacijos kūrimas ir valdymas  | 10 |
| 4.1. Leidinio maketavimas                   | 10 |
| 4.2. Leidinio šablonas                      | 11 |
| 4.3. Maketavimo programos langas            | 12 |
| 4.4. Naujo puslapio įterpimas               | 13 |
| 4.5 Puslapio parametrų nustatymas           | 15 |
| 4.6. Teksto lauko (langelio) sukūrimas      | 18 |
| 5. Darbas su tekstu                         | 20 |
| 5.1. Teksto formatavimas                    | 20 |
| 5.3. Teksto langelio formatavimas           | 22 |
| 5.4. Ženklinti ir numeruotieji sąrašai      | 27 |
| 5.5. Teksto stiliai                         | 29 |
| 5.6. Tabuliacijos žymės                     | 30 |
| 6. Išplėstinės funkcijos darbui su tekstu   | 32 |
| 6.1. Puošybinis tekstas                     | 32 |
| 6.2. Lentelės                               | 35 |
| 6.3. Grafika (paveikslėliai) leidinyje      | 41 |
| 6.4. Inicialas                              | 43 |
| 7. Serijiniai dokumentai (angl. Mail merge) | 46 |
| 8. Antraštės ir poraštės                    | 49 |
| 9. Leidinio spausdinimas                    | 51 |
| 10. Tinklapiai                              | 54 |
|                                             |    |

# Leidinių įrankis Microsoft Publisher 2010

Microsoft Publisher 2010 versija vis plačiau diegiama į Lietuvos mokyklų (kitų įstaigų) kompiuterius. Šios programos pagalba vartotojas nesunkiai gali suprojektuoti ir išpublikuoti profesionaliai atrodančią rinkodaros medžiagą, kurią galite spausdinti, siųsti el. laišku ar publikuoti internete. Jeigu anksčiau niekada savo kompiuteryje nebuvote įdiegę *Publisher*, nustebsite, kaip lengva sukurti leidinį.

Mokymo kursas apima programos funkcionalumą nuo bazinių dizaino ir objektų redagavimo žinių iki darbo su išoriniais duomenų šaltiniais, serijiniais dokumentais. Šio kurso metu nagrinėjama, kaip naudotis šablonais, kurti savo, kokios yra leidinio spausdinimo, publikavimo, siuntimo el. paštu galimybės, bendradarbiavimo funkcijos.

Kursas skirtas ir pradedančiam dirbti su programa vartotojui, ir kurį laiką jau dirbusiam.

Uždaviniai: supažindinti su Publisher 2010 programos darbo aplinka, įvairių elementų naudojimo ypatumais.

# 1. Kompiuterinės leidybos samprata

Iki tol, kol atsirado kompiuteris, leidybinį procesą sudarydavo daugybė nuoseklių žingsnių. Iš pradžių autorius ranka rašydavo ir taisydavo savo kūrinius popieriuje. Po to rankraštis buvo atiduodamas į leidyklą. Leidyklos redaktorius taisydavo ir derindavo pataisytą rankraščio tekstą su autoriumi. Suredaguotas knygos rankraštis buvo perduodamas į spaustuvę. Čia buvo gaminamas spaudinio originalo *maketas (angl. layout)* – toks teksto ir iliustracijų vaizdas, kokį norime matyti išspausdintą popieriuje.

Visą įrangą, reikalingą leidinio maketui parengti, galima sudėti ant rašomojo stalo. Toks leidybos procesas, kai popieriniam leidiniui rengti ir spausdinti naudojama kompiuterinė įranga, vadinamas *kompiuterine leidyba*.

Leidiniu vadiname ne tik knygą ar laikraštį. Tai bet koks išleistas spaudinys.

Leidinys skirstomas pagal jų parametrus (popieriaus lapų formatą, sulankstymą), apimtį (vienalapiai, dvilapiai, daugialapiai), spausdinimo savybes (vienpusiai, dvipusiai), leidimų skaičių (neperiodiniai, periodiniai, tęstiniai), informacinių ženklų pobūdį (tekstiniai, natų, kartografiniai).

**Popieriaus leidiniai**: laikraštis, žurnalas, vadovėlis, žodynas, žinynas, kalendorius, skrajutė, lankstinukas, almanachas, plakatas, albumas.

# 2. Publisher produktyvumo elementai

Galime išskirti 10 svarbiausių priežasčių, kodėl reikia išbandyti "Publisher 2010".

1. **Trumpas kelias nuo idėjos iki rezultato** - "Publisher 2010" teikia funkcijas, kurių reikia, kad galėtumėte daugiau dėmesio skirti geriausiam savo darbui sukurti. Pažiūrėkite įtaisytuosius šablonus ir pritaikykite šriftus ir spalvų schemas. Prieš spausdindami ar platindami peržiūrėkite leidinį, ar nėra dizaino ir maketo klaidų. Lengvai pakartotinai naudokite savo darbo turinį, įskaitant grafinius elementus ir tekstą. Taip pat galite įterpti ir tinkinti turinį iš įtaisytųjų ir internetu pasiekiamų kūrimo blokų, pvz., puslapių straipsnių, šoninių juostų, reklamų ir kalendorių, galerijų.

2. Suteikia savo darbams energijos, naudodami patobulintus nuotraukų įrankius – naudodami leidinių kūrimo programą pasijuskite lyg fotografijos ekspertai. Lengvai įterpkite ar pakeiskite nuotraukas, išlaikykite leidinio ar šablono išvaizdą ir maketą. Slinkite, keiskite mastelį arba apkarpykite nuotrauką, kad ji būtų nepriekaištinga, ir peržiūrėkite pakeitimus prieš juos pritaikydami. Galite koreguoti spalvas ir šviesumą, rinktis maketą iš paveikslėlių antraščių maketų bibliotekos arba keisti nuotraukų formas, ir visa tai – programoje "Publisher".

3. **Galima padaryti savo leidinį rafinuotesnį** - "Publisher 2010" teikia naujus įrankius, kurie padeda pertvarkyti įprastą tekstą į dailią tipografiją. Norėdami sukurti skirtingą išvaizdą neieškokite naujų šriftų, naudokite stilistinius įrankius, stilistines alternatyvas, tikrąsias mažąsias raides, ligatūras, skaičių stilius ir kitas priemones, galima su daugeliu "OpenType" šriftų, teikiamų programoje "Publisher". Taip pat galite naudoti papildomus "OpenType" šriftus, kuriuos galima gauti iš kitų įmonių. Savo leidiniais atskleiskite savo kūrybingumą.

4. Geresnis dizaino ir maketo valdymas – naudojant "Publisher 2010 " naujos, lankstesnės objektų lygiavimo technologijos ir kreipikliai leidžia lengviau nei bet kada sulygiuoti naujus objektus, vaizdus ar teksto laukus su esamais leidinio ar šablono objektais. Prieš įdedant naują objektą, vaizdinės maketo naudojimo instrukcijos pateikia siūlomą jo vietą, bet galutinį sprendimą priimate jūs.

5. **Įsitikinkite, kad išspausdintas darbas atrodys taip pat puikiai kaip ekrane** - pasitelkę "Publisher 2010" galite tiksliai matyti, kaip jūsų darbas atrodys išspausdintas. Peržiūrėdami leidinio spaudinį dideliu formatu galite redaguoti spausdinimo parametrus – nereikia perjungti vieno rodinio ar ekrano į kitą, kad matytumėte pakeitimų poveikį. Taip pat galite naudoti naują foninio apšvietimo funkciją, kad "matytumėte kiaurai" popierių ir peržiūrėtumėte kitą leidinio pusę, ir jūsų puslapis "atsiverstų" būtent taip, kaip nori.

6. **Bendrinkite patikimai** - "Publisher 2010" leidžia prieš publikuojant ar bendrinant darbą pašalinti visas klaidas. Naujasis "Microsoft Office Backstage<sup>TM</sup>" rodinys teikia centralizuotą prieigą prie informacijos apie jūsų leidinį, be to, dizaino tikrintuvas automatiškai patikrina, ar leidinyje nėra klaidų, nustato bendro darbalaukio, komercinio spausdinimo ar siuntimo el. paštu problemas ir pateikia jų sprendimo būdus, kad prieš platinant problemos būtų išspręstos.

7. **Greitai pradėkite darbą naudodami iš anksto sukurtus, tinkamus šablonus** – neišeidami iš "Publisher 2010" galite peržiūrėti ir atsisiųsti aukštos kokybės šablonus, sukurtus "Publisher" verslo ir kitų vartotojų, teikiamus oficialioje žiniatinklio svetainėje. Be to, galite pasirinkti šabloną iš šimtų įtaisytųjų, tinkamų dizaino šablonų bibliotekos. Kurkite ir bendrinkite savo šablonus bei dalykitės savo kūrybiškumu su vartotojais.

8. **Sujunkite sąrašus programoje "Publisher", kad sukurtumėte asmeninį ryšį** – juostelė Siunčiami laiškai leidžia dar efektyviau kurti, tvarkyti ir saugoti atskirų klientų sąrašą programoje "Publisher ". Sujunkite ir redaguokite klientų sąrašus iš keleto šaltinių įskaitant "Excel", "Word", "Outlook" ir kt. Tada asmeniškai pritaikykite leidinius ir rinkodaros medžiagą, kad ji padarytų papildomą poveikį.

9. Lengvai bendrinkite savo darbą – dabar galite lengviau bendrinti leidinius. Įrašykite savo leidinį PDF ar XPS formato versiją arba įrašykite leidinio versiją, pasirinkite vieną iš keleto vaizdo formatų pvz., jpeg, kad galėtumėte lengvai spausdinti ir bendrinti. PDF failas siekiant papildomos saugos apsaugomas slaptažodžiu. Tam nereikia jokių papildinių ar papildomų atsisiuntimų.

10. **Dirbkite efektyviau** – naudodami "Publisher 2010" galite greitai ir efektyviai užbaigti užduotis. Kadangi dabar programoje "Publisher " įtaisyta juostelė, galite greičiau pasiekti komandas ir tinkinti juostelę taip, kad būtų rodomos jums svarbiausios komandos.

# 3. Leidinio projektavimas

Kiekvienas mūsų kasdien susiduria su įvairiausias informacijos ir reklamos šaltiniais. Tai firmų bei parduotuvių iškabos, koncertų ir parodų plakatai, skelbimai, bukletai, skrajutės, knygos ir žurnalai. Leidiniai stengiasi pritraukti mūsų dėmesį originalia bei išskirtine savo grafine išraiška – specifinėmis spalvomis, įdomiomis formomis, neregėtais ženklais ir simboliais. Taip pat svarbus yra tekstas ir turinys, kuris gali būti pateikiamas įvairiais šriftais ir stiliais.

### 3.1. Leidinio stilius

*Leidinio stilius* – atskiriems viso leidinio elementams būdingi bruožai ir dėstymo tvarka. Tai spalvų ir šriftų parinkimas informacijai pateikti, vienodas iliustracijų apipavidalinimo stilius, tekstinės ir grafinės informacijos išdėstymas, akcentai, detalės. Labai svarbūs yra intervalai tarp eilučių ir tušti plotai, kurie taip pat labai reikšmingi, norint atskirti tekstą nuo antraštės, grafinius elementus lape. Stilius priklauso nuo būsimo leidinio dydžio.

Informacija leidinyje turi būti pateikiama jai tinkančiu specifiniu šrifto stiliumi, kuris vienareikšmiškai atitiktų konkretų jo pobūdį.

# 3.2. Šriftai

Su šriftais susiduriame kasdien – jų gausu spaudoje, reklamoje, internete, televizijoje ir kitur.

*Šriftas* – pasirinkto stiliaus tam tikro dydžio ženklų rinkinys. Šrifto dydžio (aukščio) matavimo vienetas *punktas* (pt) lygus 1/72 colio (≈0,35 mm).

Šriftas yra vienas svarbiausių leidinio elementų. Šriftas parenkamas atsižvelgiant į leidinio tipą, teksto rūšį.

**Šriftų šeimą** (vadinamąjį *garnitūrą*) sudaro tam tikro stiliaus grafinių ženklų (piešinių) rinkinys. Šriftų šeimos grafiniai ženklai yra vienodo stiliaus ir apipavidalinimo. Yra išskiriamos šios šriftų grupės:

- 🗷 Su užraitais
- 🗷 Be užraitų
- 🗷 Lygiapločiai
- 🗷 Įvairiapločiai
- 🗷 Rankraštiniai

- 🗷 Gotikiniai
- 🗷 Dekoratyviniai
- 🗷 Kontūriniai
- 🗷 Trafaretiniai
- 🗷 Grafitinių
- 🗷 Inicialo
- 🗷 Puošybiniai

Pagal piešinių kodavimo būdą, šriftai skirstomi į:

- 🗷 Taškinis šriftas
- 🗷 Vektorinis šriftas

### 3.3. Leidinio spalva

Kuriant leidinio dizainą, spalvas galime rinktis atsižvelgiant į tai, kokį vizualinį efektą jomis norima sukurti. Spalvos skirstomos:

*Vienos spalvos atspalviai* – pasirenkama viena spalva bazinė. Tamsinant arba
 šviesinant bazinę spalvą sukuriamos papildomos spalvos.

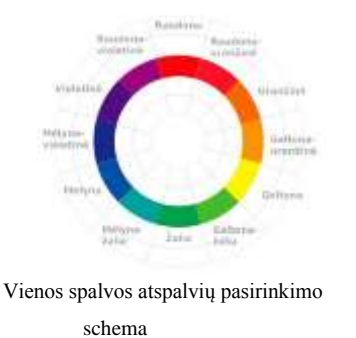

Analoginės spalvos. Pasirenkama viena bazinė spalva ir greta jos esančios. Toks spalvinis variantas nėra per daug kontrastingas, tačiau galime kurti dinamišką, žaismingą leidinio stilių.

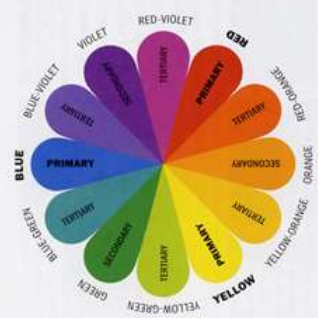

Analoginių spalvų pasirinkimo ratas

*Papildoma spalva*. Tai dviejų spalvų pasirinkimas. Šis spalvinis variantas yra itin kontrastingas ir puikiai išryškina tam tikrus dizaino elementus. Tačiau jis yra labai pavojingas, nes, pasirinkus netinkamą dviejų spalvų derinį, leidinys gali prarasti savo patrauklumą.

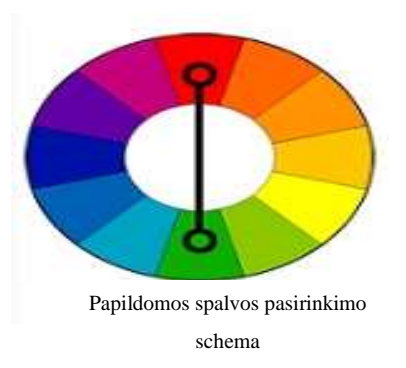

*Kelios papildomos spalvos.* Pasirenkama bet kuri spalva (bazinė). Kitos spalvos pasirenkamos iš spalvų rato priešingos pusės. Kelių papildomų spalvų pasirinkimas leidžia kurti ryškų leidinio dizainą, daugiau spalvinių perėjimų.

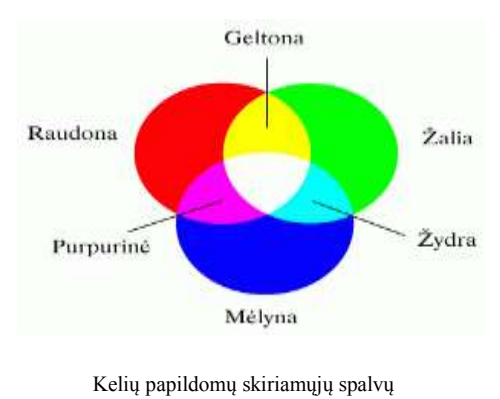

pasirinkimo schema

Renkantis spalvas, reikėtų atkreipti dėmesį į vadinamųjų šiltųjų ir šaltųjų spalvų derinį. Šiltos spalvos – *geltona, raudona ir oranžinė,* bei jų atspalviai.

Šaltos spalvos – mėlyna, violetinė, žydra ir jų atspalviai.

# 4. Naujos publikacijos kūrimas ir valdymas

## 4.1. Leidinio maketavimas

**Maketavimas** – tai leidinio informacijos tvarkymas (tekstinės, grafinės, skaitmeninės informacijos išdėstymas dokumente) prieš jį spausdinant popieriuje.

Pasirinksime lokalizuotą raštinės programų paketo *Microsoft Office* programą *Microsoft Publisher 2010*.

Programos paleidimas: *Pradėti – Programos (Visos programos) – Microsoft Office -Microsoft Publisher 2010.* Matysime tokį langą:

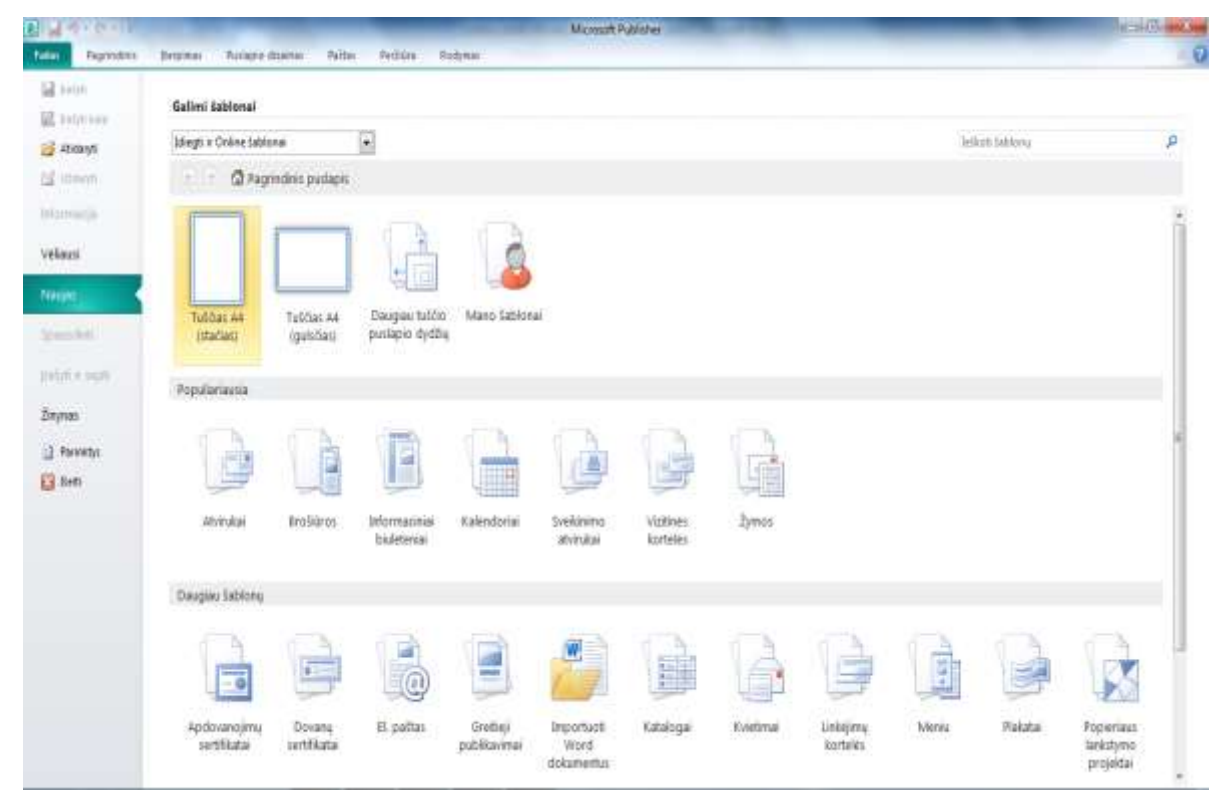

Microsoft Publisher 2010 programos langas

Atvertame programos lange yra pateikiamos trys naujo leidinio kūrimo variantai: pagrindinis puslapis (jame galime pasirinkti tuščią naują dokumentą), populiariausia (šioje dalyje galime pasirinkti dažniausiai naudojamus šablonus) ir daugiau šablonų (galime pasirinkti visus programos siūlomus šablonus).

Tai programos pradžios langas. (Šis langas taip pat atveriamas pasirinkus meniu *Failas* komandą N*aujas*). Bus galima pasirinkti leidinio tipą ir to leidinio šabloną. Galima pasirinkti anksčiau sukurtą leidinio failą ir jį atverti.

# 4.2. Leidinio šablonas

*Šablonas* (angl. template) – tai iš anksto parengtas kurio nors leidinio projektas, kuriuo remiantis yra kuriamas naujas leidinys. Šablonas turi parengtų tam tikros rūšies leidiniams būdingų tekstų ir įvairių objektų. Šablone saugoma informacija apie dokumento parinktis (lapo dydį, puslapių paraštes), antraštes, poraštes, visų jame esančių objektų formatus ir stilius.

Tinkamai parengtas šablonas paspartina dokumento rengimą. Pasirinkus šabloną automatiškai sukuriama jo failo kopija (pavyzdžiui, failas Leidinys1.pub), kuris ir yra redaguojamas.

Mes patys sukursime skrajutės turinį ir dizainą, todėl pasirinkome leidinio tipą – *Skrajutės*. Skrajutę galime kurti pasirinkus siūlomus šablonus:

- 🗷 Nekilnojamasis turtas,
- Renginys,
- 🗷 Rinkodara,
- 🖉 Nenustatyti dydžiai.

Bet kaip rašiau, patys kursime *skrajutės* turinį ir dizainą, tad turime rinkti *Nenustatyti dydžiai*.

| (balyt)<br>Dailyti kaur | Gəlimi tablonal                       |                                      |                                        |                                      |                                           |                                     |                                      |     | 84 (stadies)                                            |
|-------------------------|---------------------------------------|--------------------------------------|----------------------------------------|--------------------------------------|-------------------------------------------|-------------------------------------|--------------------------------------|-----|---------------------------------------------------------|
| Abdaryti                | Idlegt in Online Jabitonai            |                                      |                                        |                                      |                                           | Selécti Lébiory                     |                                      | P   | Puelopio dydia 25 e 33.3 (m<br>Lano dicto: 25 e 33.3 (m |
| Udavyti                 | + - @ Pagend                          | linis putlapis + Skra                | μανε.                                  |                                      |                                           |                                     |                                      |     | Rauti manjimirmaa Officiacioni                          |
| ornacija                |                                       |                                      | _                                      |                                      |                                           |                                     |                                      | 10  |                                                         |
| Nakuti                  |                                       |                                      |                                        |                                      |                                           |                                     |                                      |     |                                                         |
| 444                     |                                       |                                      |                                        |                                      |                                           |                                     |                                      |     |                                                         |
| ausdett                 | 64 (statist)<br>25 x 35 3 cm          | 85 (gabriert)<br>25x32.6 cm          | 85 ortadiasti<br>11.6 v 25 cm          | Recutive Industrial                  | Executive (station()<br>18.415 x 26.67 cm | Legal (gubdian)<br>35 56 x 75 59 cm | Legal (statias)<br>21 Stis 35 Stices |     |                                                         |
| lyti ir skysti          | Dimise.                               | 27427/200                            | 101111                                 | 20,67 = 18,415 cm                    | 10,423 1 20,000 000                       | 10,00 10,00 00                      | 20073200                             |     |                                                         |
| yesar.                  |                                       |                                      |                                        |                                      |                                           |                                     |                                      |     |                                                         |
| Parmety:                |                                       |                                      |                                        |                                      |                                           |                                     |                                      |     |                                                         |
| Seft                    | 11                                    |                                      |                                        |                                      |                                           |                                     |                                      |     | Tinkinimas<br>Index orberta                             |
|                         | Letter (gutofied)<br>27.94 x 21.59 cm | Letter Intadian)<br>21.59 s 27.94 cm | Tabloid (guisčias)<br>43,38 s 27,94 cm | Tabloid (stabas)<br>27,94 x 43,18 (m |                                           |                                     |                                      |     | (rumatytesise Jablorie spatiers) +                      |
|                         |                                       |                                      |                                        |                                      |                                           |                                     |                                      | . 1 | Suito acterna                                           |
|                         | Gamintojai                            |                                      |                                        |                                      |                                           |                                     |                                      | - 1 | (numatytep selfens ontai) •                             |
|                         |                                       |                                      |                                        |                                      |                                           |                                     |                                      |     | Kati sauja.                                             |
|                         | 1-1                                   | 1                                    | 1.                                     | 1                                    | 1-1                                       |                                     |                                      | 1   |                                                         |
|                         |                                       |                                      |                                        |                                      |                                           |                                     |                                      |     |                                                         |
|                         | A-ONE                                 | kubry A4/A5                          | Avery US Letter                        | Heritiz PES AD                       | Flanet                                    |                                     |                                      |     | Kurti                                                   |
|                         |                                       |                                      |                                        |                                      |                                           |                                     |                                      |     |                                                         |
|                         |                                       | 1                                    |                                        |                                      |                                           |                                     | Informació                           |     |                                                         |

Pasirinkus visus reikiamus (norimus) nustatymus spaudžiame mygtuką *Kurti*. Programos lange matysime naują vieno puslapio dokumentą.

| Sparčiosios prieigos juosta                       | Valdymo juosta                                                                                                    | Lango antraštė                                                                                                    |                                  |
|---------------------------------------------------|----------------------------------------------------------------------------------------------------|----------------------------------------------------------------------------------------------------|----------------------------------|
| V                                                 | Leidinys1 - Microsoft Publisher                                                                                                    |                                                                                                    |                                  |
| diren Despiner Puttigelo dicisinen Pattas Perbile | a Redynas                                                                                                    |                                                                                                    |                                  |
| e P P E R, X Ar S, A B                            | E 3 ■ (2 · 5)<br>3 3 ■ (2 · 5)<br>2 · 5)<br>2 · 5) | a Landete Figures Landet trade<br>a Landete Figures Landet trade<br>mater B Spread<br>B September 20 Spread<br>B September 20 Spread<br>B September 20 Spread<br>B September 20 Spread<br>B September 20 Spread<br>B September 20 Spread<br>B September 20 Spread<br>B Spread<br>B Spr | Redi •<br>Keisti<br>Peririnkti • |
| Atverto skirtuko kortelė                          | - Prest Provide Provide Provid                                                                                                    | Nortes Brown Brown Brown Brown Writes                                                                                                    | LT. MOL                          |
|                                                   |                                                                                                    |                                                                                                    |                                  |
| 11.11                                             |                                                                                                    |                                                                                                    |                                  |
| Liniuotė                                          |                                                                                                    |                                                                                                    |                                  |
| Liniuotė                                          |                                                                                                    |                                                                                                    |                                  |
| Liniuotė                                          |                                                                                                    |                                                                                                    |                                  |
| Liniuotė                                          |                                                                                                    |                                                                                                    |                                  |
| Liniuotė                                          |                                                                                                    |                                                                                                    |                                  |
| Liniuotė                                          |                                                                                                    | Slankjuostės                                                                                                    |                                  |
| Liniuotė                                          |                                                                                                    | Slankjuostės                                                                                                    | i                                |
| Liniuotė                                          |                                                                                                    | Slankjuostės                                                                                                    |                                  |
| Liniuotė                                          |                                                                                                    | Slankjuostės                                                                                                    |                                  |
| Liniuotė                                          |                                                                                                    | Slankjuostės                                                                                                    |                                  |
| Liniuotė                                          |                                                                                                    | Slankjuostės                                                                                                    |                                  |

Matome, kad pagrindiniai programos lango elementai išdėstyti taip pat, kaip ir kitų paketo Microsoft Office programų.

# 4.4.Naujo puslapio įterpimas

Leidinio puslapių skaičius priklauso nuo to, kaip norima vėliau susijungti ir išspausdinti popieriaus lapus. Pasirinkus skirtuką *[terpimas,* kortelėje *Puslapiai – Puslapis.* Atveriama kortelė, kurioje galime pasirinkti:

|               |  |                                                              |                            | 0     |
|---------------|--|--------------------------------------------------------------|----------------------------|-------|
| Puslapis<br>• |  | Katalogo<br>puslapiai                                        | Lentelė<br>*               | Pavei |
| Ite           |  | erpti tuščia<br>erpti <u>p</u> adau<br>erpti p <u>u</u> slap | puslapį<br>gintą pusl<br>j | apį   |

🖉 Įterpti tuščią puslapį – bus įterptas papildomas tuščias puslapis;

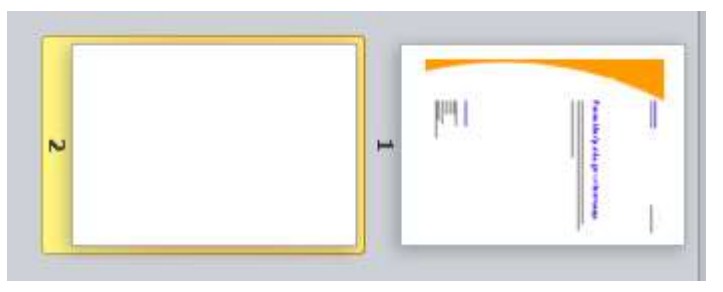

Iterpti padaugintą puslapį – bus įterptas naujas puslapis, su jau ankstesniame
 puslapyje buvusia informacija;

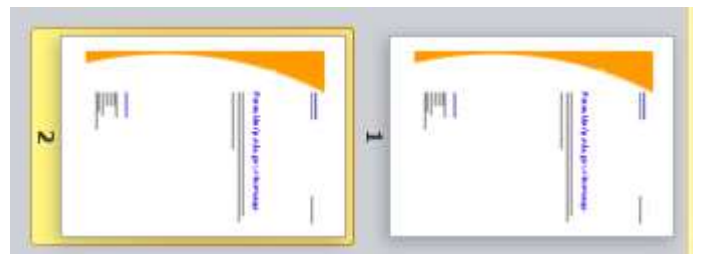

🖉 Įterpti puslapį... – bus atverta kortelė **Puslapio įterpimas.** 

Pasirinkus **Įterpti puslapį** ir atsivėrus kortelei **Puslapio įterpimas**, galime pasirinkti šiuos nustatymus:

| <sup>p</sup> uslapio įterpimas | N N                                                                                                    |
|--------------------------------|----------------------------------------------------------------------------------------------------|
| Naujų puslapių skaičius:       | 1                                                                                                    |
| 💮 Prieš dabartinį puslap       | oj 📕                                                                                                    |
| 🧿 Po dabartinio puslapi        | o                                                                                                    |
| Parinktys                      |                                                                                                    |
| Iterpti tuščių puslaj          | pių                                                                                                    |
| 🔘 Kiekviename puslap           | oyje kurti po vieną teksto laukelį                                                                              |
| G                              | in the second second second second second second second second second second second second second second second |

1. Įrašyti norimą naujų puslapių skaičių;

1.1. Naujai sukurtus puslapius įterpti: prieš dabartinį puslapį arba

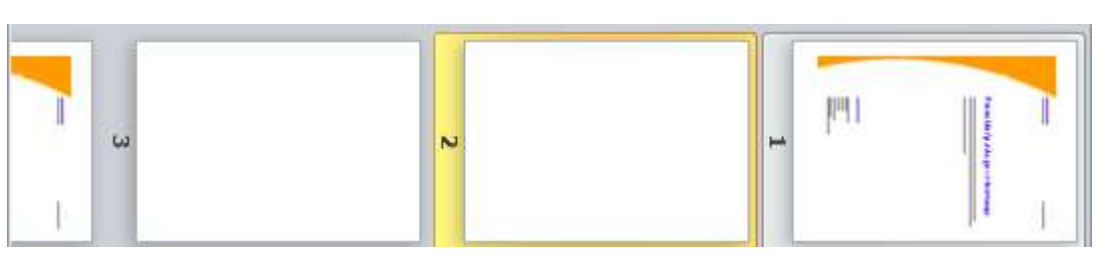

1.2. Po dabartinio (jau esamo) puslapio;

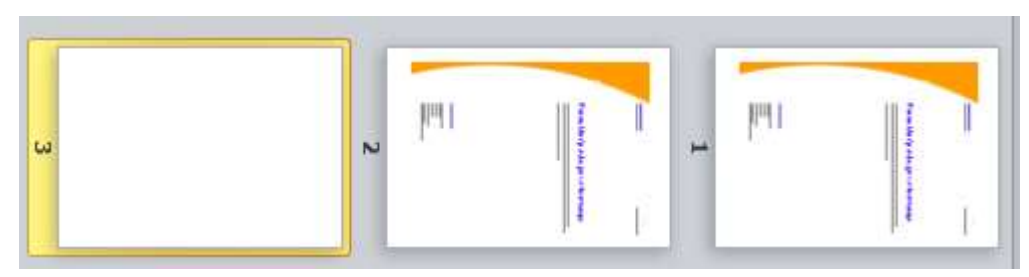

- 2. Parinktys;
- 2.1. Įterpti tuščių puslapių;
- 2.2. Kiekviename puslapyje kurti po vieną teksto laukelį;

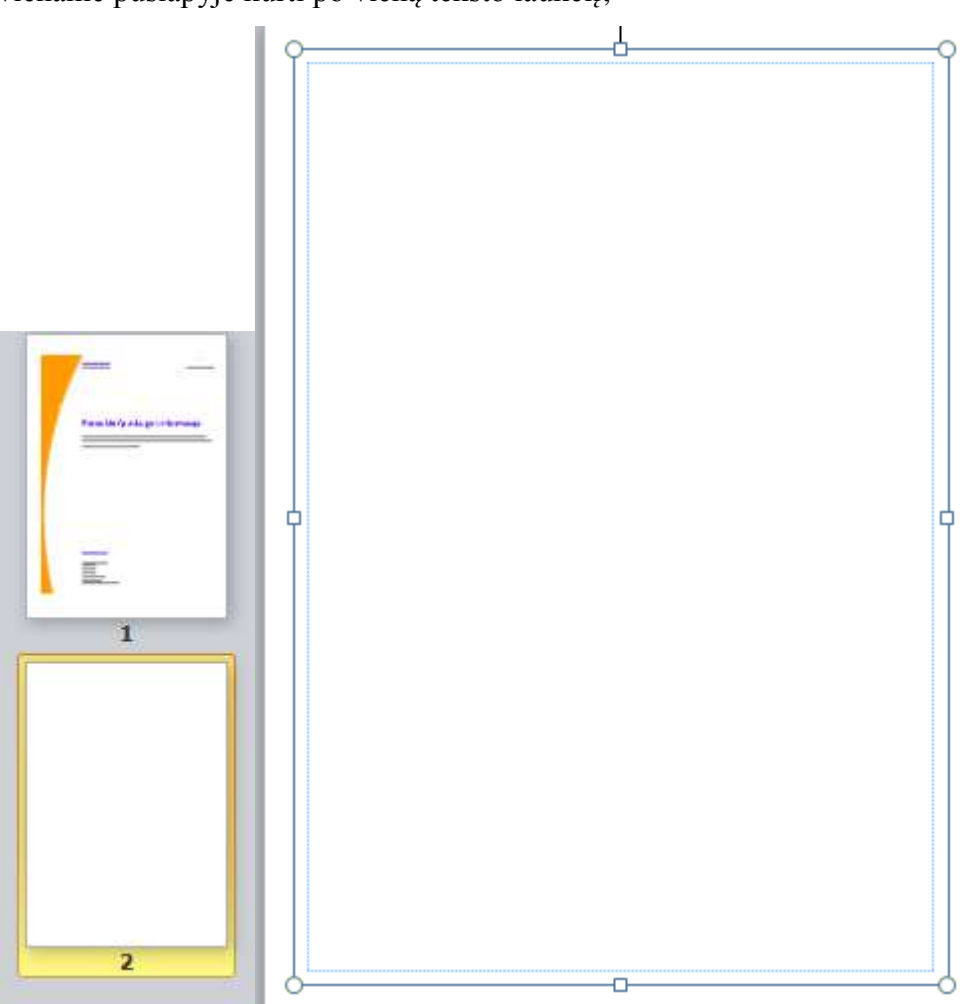

2.3. Dubliuoti visus puslapio objektus – atkartoja visus leidinio puslapyje įterptus objektus.

2.4.

### 4.5 Puslapio parametrų nustatymas

Prieš pradedant kurti leidinį, rekomenduojame pakeisti puslapio parametrus: *Paraštes, Padėtį* ir *Dydį*. Visus leidinio (puslapio) parametrus galime nustatyti pasirinkdami *Puslapio maketas* kortelėje *Puslapio parametrai*.

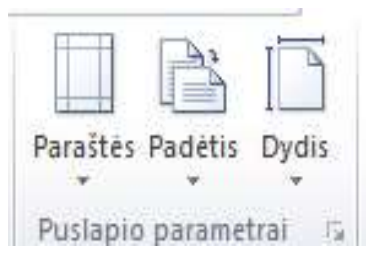

Paraštėms nustatyti naudosime kortelę *Paraštės*. Atvėrus kortelę, pateikiama siūlomų paraščių galerija, jeigu norimų nėra, tuomet turime pasirinkti *Pasirinktinės paraštės*.

| <b>FT</b> |          |          |            | - 50              |
|-----------|----------|----------|------------|-------------------|
|           | P        | lačios   |            |                   |
| Daračtár  | V        | iršuje:  | 2,54 cm    | Apačioje: 2,54 cm |
| *         | К        | airėje:  | 2,54 cm    | Dešinėje: 2,54 cm |
|           |          | luosaik  | iai        |                   |
|           | V        | iršuje:  | 1,27 cm    | Apačioje: 1,27 cm |
|           | К        | airėje:  | 1,27 cm    | Dešinėje: 1,27 cm |
|           | s s      | iauros   |            |                   |
|           | V        | iršuje:  | 0,64 cm    | Apačioje: 0,64 cm |
|           | к        | airėje:  | 0,64 cm    | Dešinėje: 0,64 cm |
|           |          | léra     |            |                   |
|           | V        | iršuje:  | 0 cm       | Apačioje: 0 cm    |
|           | К        | airėje:  | 0 cm       | Dešinėje: 0 cm    |
|           | P        | asirink  | tinės para | aštės             |
|           | Pasirink | tinės pa | araštės    |                   |

Pasirinkus **Pasirinktinės** paraštės, ekrane pateikiama kortelė Maketo orientyrai. Šioje kortelėje galime pasirinkti: Paraščių orientyrai, Tinklelių orientyrai ir Pagrindinių linijų orientyrai.

Paanalizuokime kiekvieną kortelę atskirai:

Paraščių orientyrai. Šioje kortelėje galima nustatyti paraštes, taip pat pasirinkti *Dviejų puslapių* šabloną.

| Paraščių orie | ntyrai              | Tinklelių orient | yrai | Pagrindinių linijų orientyrai |
|---------------|---------------------|------------------|------|-------------------------------|
| Puslapių ša   | iblonai<br>buslapiu | į šablonas       | Pe   | ržiūra                        |
| Paraščių or   | rientyra            | i                |      |                               |
| Kairėje:      | 1,27                | cm 🚔             |      |                               |
| Dešinėje:     | 1,27                | cm 🚔             |      |                               |
| Viršuje:      | 1,27                | cm 🍦             |      |                               |
| Apačioje;     | 1,676               | 5 cm 🌲           |      |                               |
|               |                     |                  |      |                               |

Pasirinkus *Tinklelių orientyrai* galime nustatyti, į kiek stulpelių ir eilučių puslapis būtų sudalintas.

| araščių orie               | ntyrai              | Tinklelių orienty | yrai Pagrindinių linijų orientyra |
|----------------------------|---------------------|-------------------|-----------------------------------|
| Stulpelių o                | rientyra            | ai ie             | Peržiūra                          |
| St <mark>u</mark> lpeliai: | 1                   | *                 |                                   |
| Tarpai:                    | 0,2 c               | m x               |                                   |
| Eilučių orie               | ntyrai              |                   |                                   |
| E <mark>i</mark> lutės:    | 1                   | A.<br>V           |                                   |
| Tarpai:                    | 0,20                | m 🔆               |                                   |
| ] Tarp stul<br>centro or   | pelių ir<br>ientyrą | eilučių pridėti   |                                   |

Pavyzdyje pateikiama, kad puslapis padalijamas į du stulpelius ir dvi eilutes.

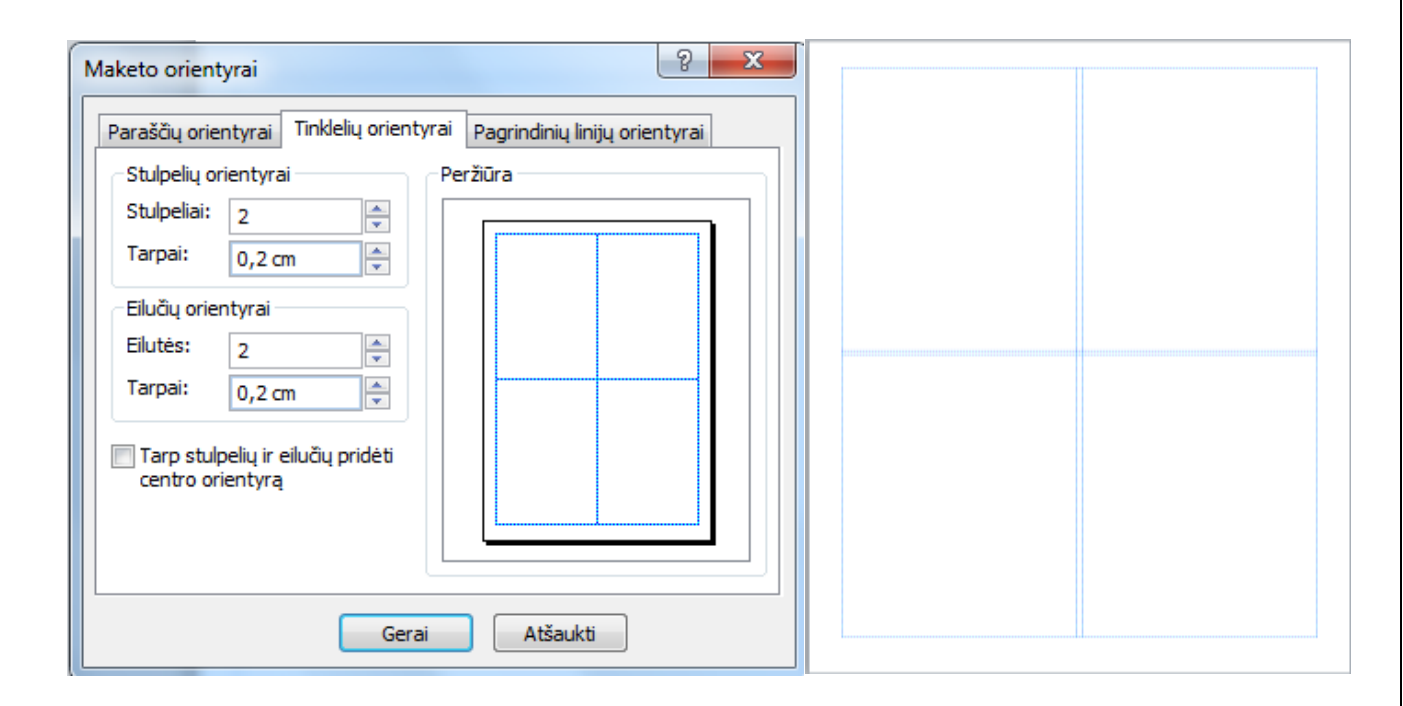

Atlikus visus veiksmus turime pasirinkti mygtuką Gerai. Kortelėje Puslapio parametrai galime pasirinkti savo leidinio puslapio padėtį. Padėtys gali būti dvi: Stačiai ir Gulsčiai.

Kortelėje Dydis galime pasirinkti, kokio dydžio bus leidinys (puslapis). Išsiskleidus mygtuką **Dydis** mūsu pateikiamas visas sąrašas standartinių puslapių dydžių. Jeigu reikiamo puslapio dydžio nėra, galime susikurti reikiamą. Tam naudojame pasirinkimą Puslapio parametrai. Atveriama kortelė Puslapio parametrai.

Kortelėje Puslapio parametrai dalyje Maketo tipas galime pasirinkti: Vienas puslapis lape, Brošiūra, El. laiškas, Vokas, Sulenkta kortelė, Keli puslapiai lape, Tinklalapis.

Pasirinkus reikiamą maketo tipą ir nustačius visas pasirinktis spaudžiamas mygtukas Gerai.

Puslapio parametrai

Aukštis: 29,7 cm

Apačioje: 1,676 cm

Dešinėje: 1,27 cm

Paraščių orientyrai

21 cm

1.27 cm

1.27 cm

Maketo tipas

Paskirties popieriaus dydis: A4 (21 cm x 29,7 cm)

Popieriaus plotis:

Šoninė paraštė

Popieriaus aukštis:

Viršutinė paraštė:

Vertikalus tarpas:

Horizontalus tarpas:

🗧 Keli pusla

Parinktys

A.

-

\*

A T

Puslapis

Plotis:

Viršuje:

Kairėje:

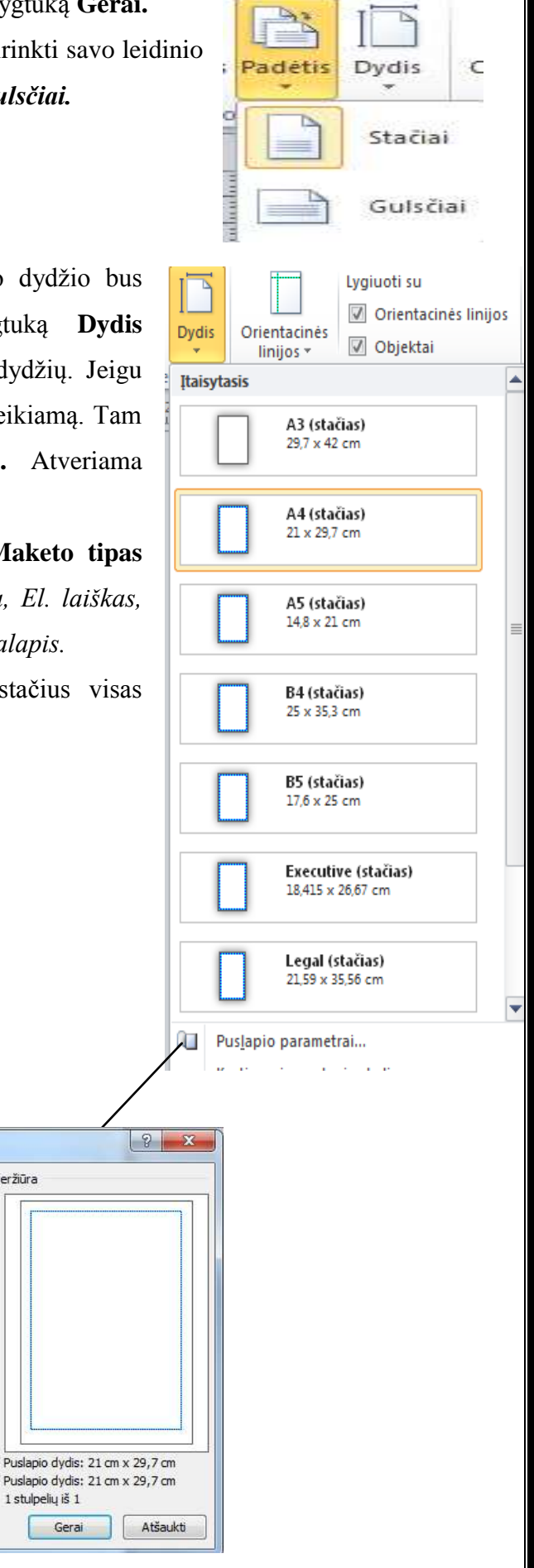

(a) 2013 VšĮ "Švietimo tinklas". Parengė: Rūta Jakulienė

Peržiūra

-

-

A

A.

\*

-

\*

1 stulpelių iš 1 Gerai

21 cm

0 cm

0 cm

0 cm

0 cm

29,7 cm

Pasirinkus komandą: **Dydis – Kurti naują puslapio dydį**, ekrane pateikiama kortelė *Kurti naują puslapio dydį*. Šioje kortelėje galime atlikti šiuos nustatymus: Įrašyti norimą puslapio pavadinimą, pasirinkti puslapio plotį ir aukštį, nustatyti paraščių orientyrą, pasirinkti maketo tipą ir nustatyti popieriaus parinktis. Pasirinkus visus reikiamus nustatymus, spaudžiame mygtuką **Gerai.** 

| avadinima         | s                |                                       |         | Pe       | ržiūra                                              |
|-------------------|------------------|---------------------------------------|---------|----------|-----------------------------------------------------|
| <u>P</u> avadinim | ias: A4 (stačias | )                                     |         |          |                                                     |
| Puslapis          |                  | Mak <u>e</u> to tipas                 |         |          |                                                     |
| Pl <u>o</u> tis:  | 21 cm            | Keli puslapiai lape                   |         | -        |                                                     |
| Aukštis:          | 29,7 cm          | Parinktys                             |         |          |                                                     |
| Paraščių ori      | entyrai          | Paski <u>r</u> ties popieriaus dydis: |         |          |                                                     |
| <u>V</u> iršuje:  | 1,27 cm          | A4 (21 cm x 29,7 cm)                  |         | •        |                                                     |
| <u>K</u> airėje:  | 1,27 cm          | Popieriau <u>s</u> plotis:            | 21 cm   | *        |                                                     |
| Apačioje:         | 1,27 cm          | Popieriaus aukštis:                   | 29,7 cm | *        |                                                     |
| Dešinėje:         | 1,27 cm          | Šo <u>n</u> inė paraštė               | 0 cm    | *        |                                                     |
|                   |                  | Viršutinė parašt <u>ė</u> :           | 0 cm    | <u>*</u> |                                                     |
|                   |                  | <u>H</u> orizontalus tarpas:          | 0 cm    | ÷        | Puslapio dydis: 21 cm x 29,7 cm                     |
|                   |                  | Ver <u>t</u> ikalus tarpas:           | 0 cm    | ÷        | Pusiapio dydis: 21 cm x 29,7 cm<br>1 stulpeliu iš 1 |

# 4.6. Teksto lauko (langelio) sukūrimas

Tekstinis dokumentas skiriasi nuo maketavimo programos dokumento. Pastarasis sudarytas iš objektų (pvz.: antraštės teksto langelio, pagrindinio teksto langelio, iliustracijų, lentelių). Teksto langeliai maketavimo programoje vaizduojami stačiakampiais, įrėmintais juodos spalvos punktyrais.

|              | Stačiakampis, įrėmintas      |
|--------------|------------------------------|
| MANO MIESTAS | mėlynos spalvos punktyru,    |
|              | vaizduoja dokumento sritį be |
|              | paraščių. Ši sritis skirta   |
|              | objektams puslapyje          |
|              | išdėstyti. Žalios spalvos    |
|              | punktyrai – pagalbinės       |
|              |                              |
|              | 10                           |
|              | 10                           |

linijos, kurios padeda lygiuoti objektus dokumente.

Teksto langeliui puslapyje sukurti naudojame meniu **Iterpimas – Piešti teksto lauką** arba objektų priemonių juostos mygtukas Teksto laukas ( ). Pelės žymeklis virsta kryželiu (+).

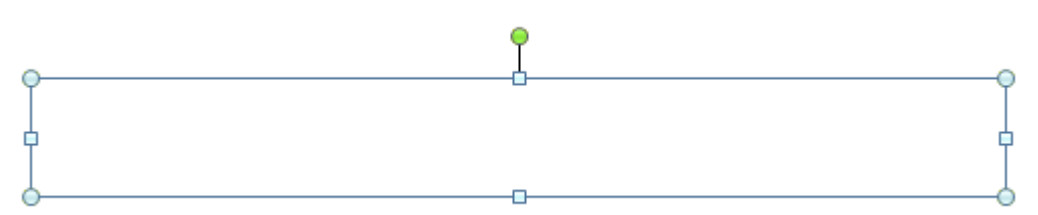

Norėdami nurodyti teksto langelio viršutinį kairįjį kampą, nuveskite pelės žymeklį į reikiamą dokumento vietą. Nuspaudę kairį pelės klavišą, tempkite pelę įstrižai į tą vietą, kur turi būti teksto langelio dešinysis apatinis kraštas, o po to kairį pelės klavišą atleiskite.

Kartais sukurtas teksto lankelis yra per mažas, kad jame būtų galima matyti visą į langelį įvestą tekstą. Tuomet, spragtelėjus langelį, apačioje rodomas ženkliukas.

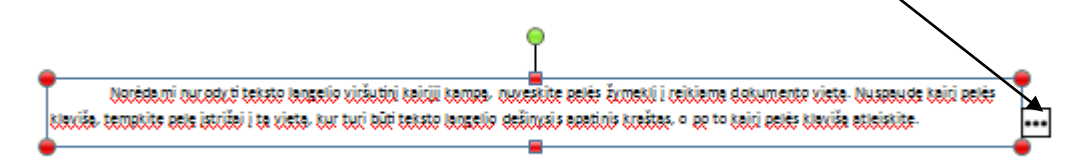

Tokiais atvejais reikia didinti teksto langelį pelės žymekliu tempiant už langelio apatinio brūkšnio taškų.

Teksto langelį galime perkelti į kitą dokumento vietą. Tam reikia jį spragtelėti pele ir nuvilkti į reikiamą dokumento vietą. Norint teksto langelį panaikinti, reikia spragtelėti pele ir spustelėti klavišą *Delete*.

# 5. Darbas su tekstu

**Tekstas** – duomenys, pateikiami ženklais, simboliais, žodžių junginiais, sakiniais, pastraipomis, lentelėmis, išnašomis ar kitais ženklų junginiais, parengti siekiant perteikti prasmę ir darant prielaidą, jog jie suvokiami skaitytojų, mokančių tam tikrą natūraliąją arba dirbtinę klabą.

# 5.1. Teksto formatavimas

Norint atlikti kokius nors veiksmus su tekstu, pirmiausia jį turime pasižymėti.

| iendra<br>iriftas:<br>Times New Roman                               | Šrift<br>Pap                                                     | to stilius:<br>prastasis                           | Dydis:                                 |
|---------------------------------------------------------------------|------------------------------------------------------------------|----------------------------------------------------|----------------------------------------|
| abraukimas:<br>(néra)                                               | •                                                                | Spalva:                                            |                                        |
| fektai<br>Viršutinis indeksas<br>Apatinis indeksas<br>Perbrauktas   | <ul> <li>Šešėlis</li> <li>Kontūras</li> <li>Iškilimas</li> </ul> | Schemos spalvos                                    | 3<br>džiosios raidės<br>žiosios raidės |
| OpenType funkcijos<br>kaičių stilius;<br>Numatytasis v<br>igatūros; | Stilistinės galim<br>Stilistinis rinkiny                         | yb<br>Standartinės spal<br>()<br>()<br>Daugiau spa | vos<br>s<br>iniai pakaitalai           |
| avyzdys                                                             |                                                                  |                                                    |                                        |

Kortelėje šriftas galime pasirinkti: *šriftus, šrifto stilius, šrifto dydį, pabraukimą (jo stilių), efektus.* Pasinaudodami pasirinkimu spalva, bus atverta kortelė su spalvų palete.

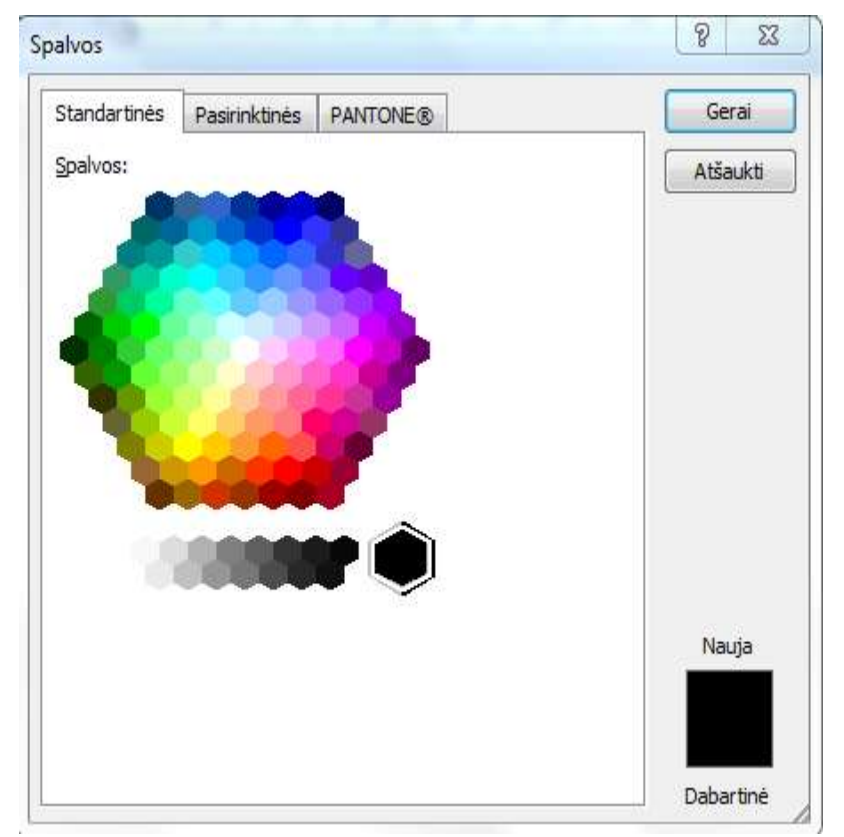

Pasirinkus **Daugiau spalvų** ekrane pateikiama kortelė **Spalvos.** Kortelė spalvos suskirstyta į tris atskiras grupes: *Standartinės, Pasirinktinės ir PANTONE*®.

# <u>Kaip pasirinkti spalvą</u>

Atsivėrusiame sąraše spalvą galima rinkti iš kelių siūlomų.

• Kortelėje *Standartinės* spalvą galima pasirinkti iš siūlomų standartinių spalvų paletės.

 Kortelėje Pasirinktinė spalvą galima pasirinkti naudojantis siūlomais spalvų modeliais.

*Pantone*®

• Kortelėje

galime pasirinkti spalvą (atspalvį) naudojantis spalvų modeliu PMS. Tai galimybė pasirinkti spalvą iš amerikiečių bendrovės PantoneInc sudaromų spalvų katalogų, naudojamų ruošiant spaudos darbus.

| Pastraipa                                                                                                    | TEIDINU JRANKIS MS PUBLISHER XXX                                                           |
|----------------------------------------------------------------------------------------------------|--------------------------------------------------------------------------------------------|
| Bendra<br>Lygiuoté: Centre                                                                                   | °                                                                                          |
| Itrauka<br>Iš anksto nustatyta: Pasirinktinis 💌 Kairėje: 0 cm 💼<br>Pirmoji eilutė: 1,251 cm 🖨 Dešinėje: 0 cm | Norint nurodyti antraštės<br>(teksto) lygiuotę, turime pažymėti                            |
| Tarpai tarp eilučių<br>Prieš pastralpas: Opt 🔄 Tarp eilučių: 1, Starpai 🚭<br>Po pastralpų: 6pt 👘             | tekstą ir pasirinkti <b>Pastraipa.</b><br>Atsivėrusiame lange kortelėje                    |
| Pavyzdys                                                                                                    | <b>Įtraukos ir tarpai</b> sąraše <b>Lygiuotė</b><br>galime pasirinkti leidiniui reikalingą |
| Gerai                                                                                                    | Dalyje <b>Įtrauka</b> galime                                                               |

# 5.2. Pastraipų formatavimas

pasirinkti kiek centimetrų norime atitraukti nuo vienos ar kitos savo kuriamo leidinio puslapio paraštės.

Dalyje **Tarpai tarp eilučių**, galime pasirinkti kiek punktų norime palikti tarpą virš ir po pastraipa.

Norėdami antraštę išdėstyti teksto langelyje, galime nurodyti, kaip mes tekstą lygiuojame. Tam naudojame komandą: **Formatuoti – Lygiuotė.** 

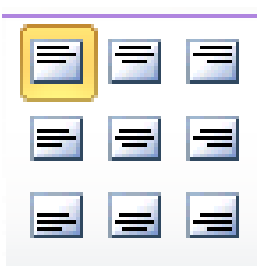

# 5.3. Teksto langelio formatavimas

Turbūt pastebėjote, kad į naują teksto langelį įvedamas tekstas rašomas ne nuo apties langelio krašto. Tušti laukai langelio kratuose vadinami **langelio paraštėmis.** Numatytosios

Α

langelio paraštės yra 0,1016 cm, tačiau jas galima keisti. Paraštės. Išskleidus mygtuką paraštės ir pasirinkus **Pasirinktinės paraštės**, ekrane pateikiamas langas **Formatuoti teksto langą**.

| Formatuoti teksto lauką                                                                                                    |                                |
|----------------------------------------------------------------------------------------------------|--------------------------------|
| Spalvos ir linijos Dydis Maketas Paveikslėlis Teksto laukas Žiniatinklis                                                                                                    | Šiame lange galime             |
| Vertikalioji Įygiuotė: Viršuje 💌                                                                                                    | pasirinkti norimą teksto       |
| Teksto laukelio paraštės                                                                                                    | lygiuotę, teksto laukelio      |
| Kairėje:         0,1524 cm         ♥         Viršuje:         0,1524 cm         ♥           Dešinėje:         0,1524 cm         ♥         Apačioje:         0,1524 cm         ♥ | paraštes.                      |
| Automatinis teksto talpinimas                                                                                                    | Galime pasirinkti kad          |
| <u>Perpildos atveju suspausti tekstą</u> <u>O Išplėsti t</u> eksto lauką, kad tiktų                                                                                             | rašomas tekstas būtų           |
| Pasukti teksta automatinėje figūroje 90° kampu Itraukti Nukelta i puslapi                                                                                                    | automatiškai talpinamas teksto |
| Itraukti Atkelta iš puslapio                                                                                                    | lange.                         |
|                                                                                                    | Pasirinkus mygtuką             |
|                                                                                                    | Stulpeliai ekrane pateikiamas  |
|                                                                                                    | langas – <b>Stulpeliai.</b>    |
|                                                                                                    |                                |
| Gerai Atšaukti Žinynas                                                                                                    |                                |

| Stulpeliai |          |   | Peržiūra |
|------------|----------|---|----------|
| Skaičius:  | 2        | * |          |
| Tarpai:    | 0,198 cm |   |          |
|            |          |   |          |
|            |          |   |          |
|            |          |   |          |
|            |          |   |          |

Šiame lange, galime pasirinkti, į kiek stulpelių tekstas bus suskaidytas teksto lauke.

Pasirinkime Tarpai galime nustatyti, kiek centimetrų bus tarpas tarp mūsų stulpelių.

### Tekstas prieš skaidymą stulpeliais

Dalvie Tarpai tarp eilučiu, galime pasirinkti kiek punktų norime palikti tarpa virš ir po pastraipa-Norėdami antrašte išdėstyti tekato langelyje. galime nurodyti, kaip mes teksta lyginojame. Tam naudojame komanda: Formatuoti - Lygiu oté.

Tekstas Dalvje Tarpai tarp teksta lygiuojame Tam eilučiu, galime pasirinkti naudojame komanda: kiek punktu norime palik-Formatuoti - Lygiuoté

Tekstas po skaidymo stulpeliais

<u>pa</u> Norėdami antrašte išdėstyti teksto langelyje, galime nurodyti, kaip mes

suskaidytas dviem stulpeliais

Taip pat galime nurodyti teksto laukelio dydį. Tam reikalinga atverti langą Formatuoti teksto lauką. Šiame lange turime pasirinkti kortelę Dydis.

| 1 7.5 cm                              | Formatuoti teksto lauka                                                  | 8      |
|---------------------------------------|--------------------------------------------------------------------------|--------|
| 12 52 cm                              | Spalvos ir linijos Dydis Maketas Paveiksiėlis Teksto laukas Žiniatinklis |        |
| ++ 12,52 cm +                         | Dydis ir pasukimas<br>Aukštis: 2,502 cm Plotis: 12,523 cm -              |        |
| <u>∓</u> Matavimas                    | Pasukimas: 0° 🗘                                                          |        |
| Dydis 🕞                               | Mastelis                                                                 |        |
|                                       | Aukštis: 100 % 🚖 Plotig: 100 %                                           |        |
| $\sim$                                | Eiksuoti paveikslėlio proporcijas                                        |        |
| Tiek vienoje, tiek ir                 |                                                                          |        |
| Iritoia Irortalàia galima nagirinIrti |                                                                          |        |
| knoje koneleje ganne pasirinkti       |                                                                          |        |
| norimą teksto lauko dydį.             |                                                                          |        |
|                                       |                                                                          |        |
|                                       |                                                                          |        |
|                                       |                                                                          |        |
|                                       |                                                                          |        |
|                                       | Gerai Atžaukti Žin                                                       | vpas   |
|                                       |                                                                          | 0.0000 |
|                                       |                                                                          |        |

Pasirinkus **Maketavimas**, atveriamas langas **Matmuo**, kuris naudojamas kuriamo teksto maketavimui teksto laukelyje.

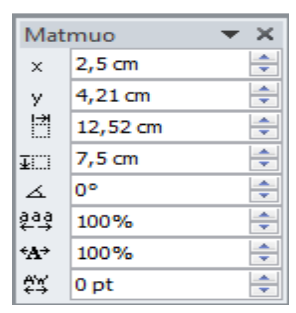

Norint gražiai išdėstyti teksto laukelius puslapyje, tą atlikti padės vadinamosios kreipiamosios linijos.

Dalvie Tarpai tarp eilučiu, galime pasirinkti kiek punktu norime palikti tarpa virš ir po pastraipa. Noredami antrašte išdestyti teksto langelyje, galime nurodyti, kaip mes teksta lygiuojame. Tam naudojame komanda: Formatuoti - Lygiu oté. Dalvie Tarpai tarp eilučiu, galime pasirinkti kiek punktų norime palikti tarpa virš ir po pastraipa. Norėdami antrašte išdėstyti teksto langelyje, galime nurodyti, kaip mes teksta lygiuojame. Tam naudojame komanda: Formatuoti - Lygiuoté.

# Kreipiamųjų linijų brėžimas

Pirmąją kreipiamąją linija nurodykime tą vietą puslapyje, kur turėtų būti pirmų dviejų teksto langelių kraštinės.

Pelės žymeklis užvedamas ant horizontaliosios liniuotės, esančios virš dokumento. (Jeigu programos lange liniuotės nerodomos, reikia pasirinkti meniu **Rodymas – Liniuotės).** Turime luktelti, kol pelės žymeklis pasikeis į dvikryptę rodyklę. Nuspaudę kairįjį pelės klavišą, vilkime horizontalią

kreipiamąją liniją į reikiamą vietą dokumente. Tada pelės klavišą atleiskime. Vertikalioji kreipiamoji linija pradedama brėžti užvedus pelės žymeklį ant vertikaliosios liniuotės. Kreipiamosios linijos dokumente vaizduojamos žalios spalvos punktyrais. Jos nėra spausdinamos.

Kreipiamosios linijos panaikinamos nuvelkant jas pele už puslapio ribų.

# Teksto langelio įrėminimas

Numatytosios teksto langelių ribos, vaizduojamos dokumente juodu punktyru, nėra spausdinamos. Jei norime, kad teksto langelis

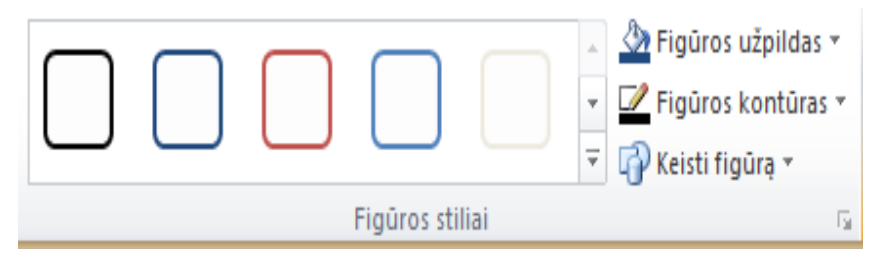

būtų įrėmintas išspausdintame dokumente, turime tai nurodyti teksto langelio formatavimo lange @ 2013 VšĮ "Švietimo tinklas". Parengė: Rūta Jakulienė 24 - kortelėje **Spalvos ir linijos.** Srityje **Linija** sąraše **Spalva** parinkus kokią nors spalvą, sąrašuose Punktyras ir Stilius galima nurodyti rėmelio kraštinių stilių, sąraše Storis - kraštinės linijos storį.

| Spalvos ir linijos       | Dydis        | Maketas       | Paveikslėlis | Teksto laukas       | Žiniatinklis                         |       | ročtuotoc       | Tom                | arač        |
|--------------------------|--------------|---------------|--------------|---------------------|--------------------------------------|-------|-----------------|--------------------|-------------|
| Užpildas                 |              |               |              | la la               |                                      |       | Tastuotas.      | Talli Sa           | į as        |
| Spal <u>v</u> a:         | Be spa       | alvų 💌        | Užpildo efe  | ektai               |                                      |       | Spalva          | yra kom            | anc         |
| Skaidrumas:              | ( )<br>( )   | Þ             | 0 %          | <u>.</u>            |                                      |       | Figūru          | kontūras           |             |
| .inija                   |              |               | Per          | ržiūra              |                                      |       | I Igui ų        | Ronturus           |             |
| Sp <u>a</u> lva:         | Be spal      | vų 🔻          |              |                     | : L                                  |       | Trafareta       | as.                |             |
| Punktyras:               |              | 1             |              |                     |                                      |       | - Einürer k     | antūras v          |             |
| Stilius:                 |              | -             |              |                     |                                      |       | riguros ki      | čilulas (          | 10 <b>-</b> |
| Storis: 0,               | 75 pt        | ×<br>×        |              |                     |                                      |       | Schemos spa     | alvos              |             |
|                          | Border       | art           |              |                     | - 1                                  |       |                 |                    |             |
| 🕢 Brėžti kraštir         | nę rémelyje  | :             |              |                     |                                      |       |                 |                    |             |
|                          |              |               |              |                     |                                      |       |                 |                    |             |
|                          |              |               | Iša          | inkstinės parinkty  | s                                    |       |                 |                    |             |
|                          |              |               |              |                     |                                      |       | Standartinés    | s spalvos          |             |
|                          |              |               | Per          | ržiūros srityje pas | irinkite kraštines,<br>r pasirinkite |       |                 |                    |             |
|                          | 2            | 101 J. 101    | pa           | geidaujamą spalv    | os ir linijos stilių.                |       | <u>N</u> éra ko | ontūro             |             |
| 🔄 <u>T</u> aikyti parame | etrus naujie | ems teksto la | ukeliams     | 115                 | 10-a al 0-a                          |       | 😗 Daugia        | u kontūro spalvų.  |             |
|                          |              |               |              | Gerai               | Atšaukti Ž                           | nynas | / Pawzdź        | žio eilutės spalva |             |
|                          |              |               |              |                     |                                      | )     | <u>~</u>        | the charges Shanna |             |

Pasirinkus Trafaretas ekrane pateikiamas langas Linijos pagal trafaretą.

| Linijos pagal trafareta  | ? ×            |
|--------------------------|----------------|
| Raštas Atspalvis         |                |
| Raštas:                  |                |
|                          |                |
|                          | ŧ              |
|                          |                |
|                          | 8              |
|                          | X              |
|                          |                |
|                          |                |
| Priekinis planas: Fonas: |                |
|                          | •              |
|                          |                |
|                          | Pavyzdys:      |
|                          |                |
|                          |                |
|                          |                |
|                          | Coroi Atžoukti |
|                          | Atsauku        |

Kortelėje Raštas galima nurodyti priekinio fono spalvas plano, ir rėmelio kraštinės raštą.

-----

₫

.....

<u>B</u>rūkšniai

<u>R</u>odyklės

Trafaretas...

Galime susirasti ir imantresnių langelių rėmelių. Tam srityje Spalvos ir linijos reikia spragtelėti mygtuką BorderArt.

Kraštinių rašto pavyzdžiai išvardyti sąraše Galimos kraštinės.

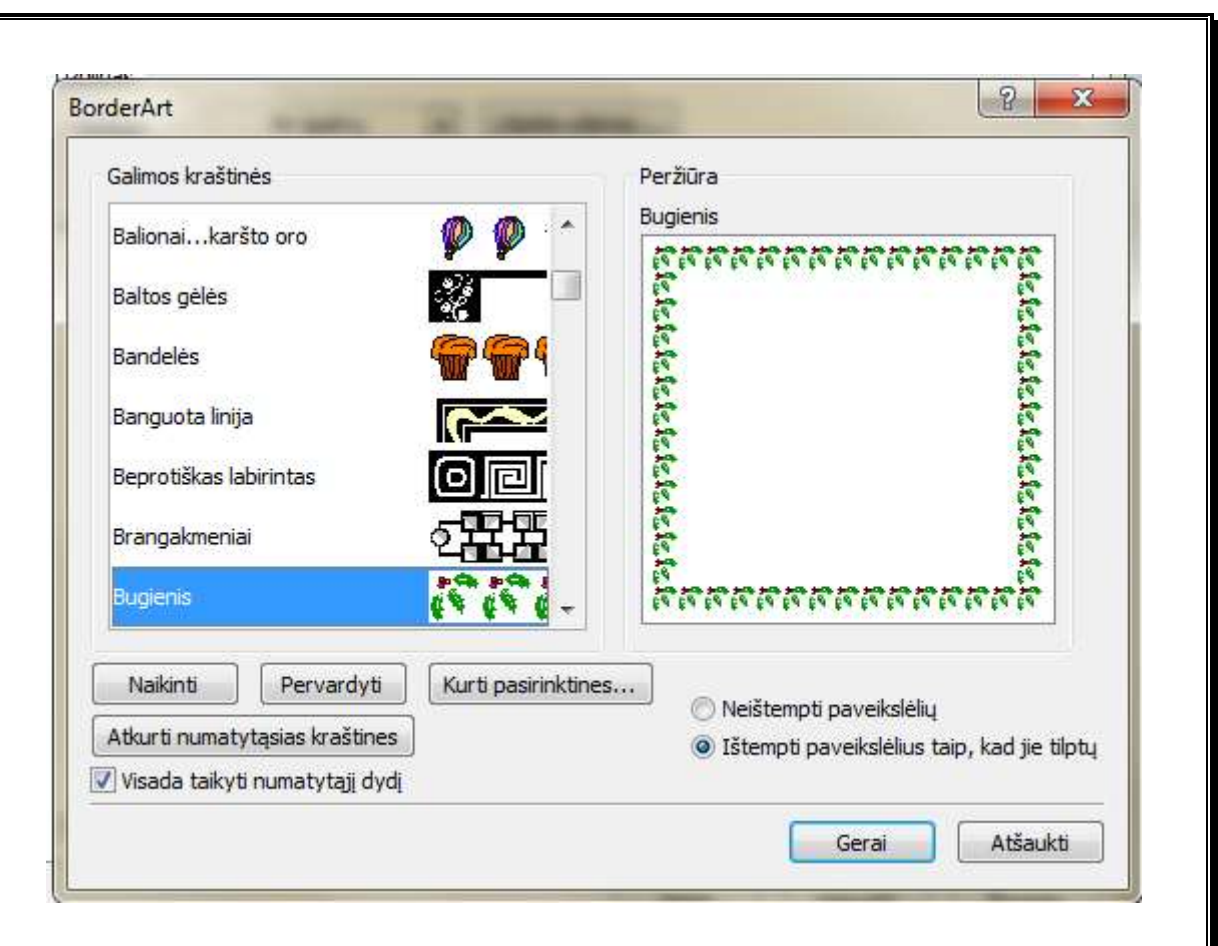

Reikalingų paveiksliukų galima susirasti spragtelėjus mygtuką K**urti pasirinktines...,** po to – **Pasirinkti paveikslėlį.** 

Ivesti BorderArt

| Pasirinkite paveikslėlį ir Publisher ju<br>graštine | ıms sukurs pasirinktin |
|-----------------------------------------------------|------------------------|
|                                                     |                        |
|                                                     | 8 ( <sup>2</sup> 1 1 1 |

Jei netinka siūlomi variantai, galima nurodyti kitą grafikos failą (pvz., iš anksto sukurtą grafikos rengykle) spragtelėjus mygtuką **Importuoti...** Pasirinkus reikiamą paveikslą ir spragtelėjus mygtuką **Pridėti,** paveikslas bus įtraukiamas į kraštinių sąrašą.

Jei nenorime, kad teksto langelio kraštinės būtų kaip nors vaizduojamos

išspausdintame dokumente, formatavimo lango srities **Linija** sąraše **Spalva** reikia spragtelėti komandą **Be linijų.** 

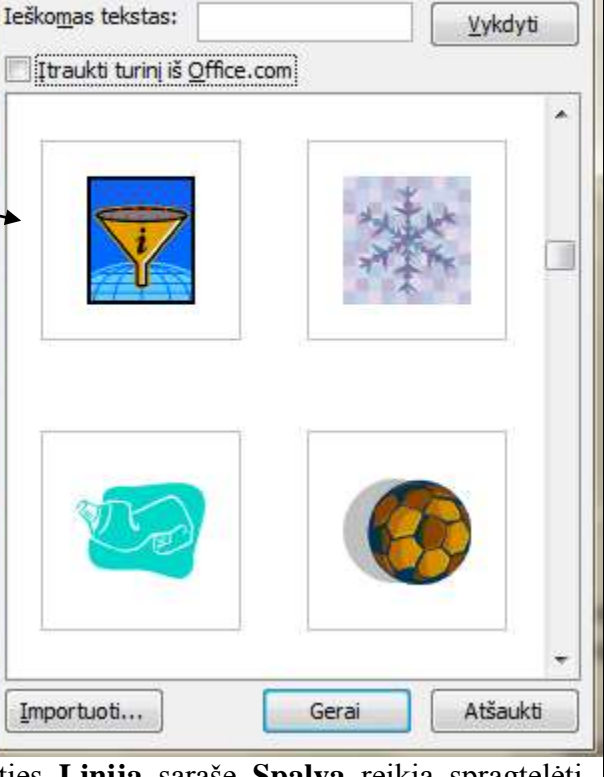

### Teksto langelio užpildas

Teksto langelio vidų galima užpildyti spalva arba paveikslu. Tam skirta teksto langelio formatavimo lango kortelėje **Spalvos ir linijos** esanti sritis **Užpildas.** 

Sąraše figūros užpildas galime pasirinkti:

Kortelėje Paveikslėlis – bet kurį grafikos failą;

Kortelėje *Perėjimas* – vieną arba dvi spalvas ir perėjimo tarp dviejų spalvų kryptis;

Kortelėje *Tekstūra* – norimos medžiagos (pvz.: smėlio, papiruso, marmuro, ąžuolo) ar audinio (pvz.: drobės, austo kilimo džinsų) struktūros efektą.

Kortelėje *Raštas* – priekinio plano, fono spalva ir rėmelio kraštinės raštą.

| State P | igūros užpildas 🔻 👘               |
|---------|-----------------------------------|
| Sch     | emos spalvos                      |
|         |                                   |
|         |                                   |
| Sta     | ndartinės spalvos                 |
|         |                                   |
|         | <u>B</u> e užpildo                |
| -       | Daugiau užpildo spalvų            |
| 2       | P <u>a</u> vyzdžio užpildo spalva |
| ~       | Paveikslėlis                      |
|         | P <u>e</u> rėjimas                |
|         | <u>T</u> ekstūra                  |
| ₩       | <u>R</u> aštas                    |
|         |                                   |

| TNUI           | neravimas                                  |
|----------------|--------------------------------------------|
| Ženklelio simb | polis                                      |
| •              | $\bullet \bullet \Rightarrow \bullet \ast$ |
| ydis:          | Simbolis                                   |
| ąrašo įtrauka: | 1 cm                                       |
| Pavyzdys       |                                            |
|                |                                            |
|                |                                            |
|                |                                            |
|                |                                            |
| 1              |                                            |

# 5.4. Ženklinti ir numeruotieji sąrašai

Norėdami ženklinti arba pirmiausia meruoti sąrašus, ime pažymėti pastraipa. žymėjus pastraipą, turime sirinkti komandą: Pagrindinis – straipa, išskleidžiame mygtuką nkleliai arba Numeravimas ir Ženkleliai sirenkame ir meravimas. Ekrane pateikiamas gas, kuriame galime pasirinkti: ir ıkleliai numeravimas. Ženkleliai sirinkus galime keisti šiuos ženklelio parametrus: dį ir Sąrašo įtrauką.

Numeruotieji sąrašai

dažnai naudojami oficialiuosiuose dokumentuose, mokslinėse publikacijose, kai norime pabrėžti eiliškumą, svarbą arba pateikti reitingo rezultatus.

# Ženklinto sąrašo kūrimas

Pažymėkime norimą ženklinti tekstą (pastraipą) ir pasirinkime komandą: **Pagrindinis** – **Pastraipa**, išskleidžiame mygtuką *Ženkleliai arba Numeravimas* ir pasirenkame **Ženkleliai ir numeravimas.** Kortelėje **Ženkleliai** pasirenkame *Ženklelio simbolį* (tada tampa aktyvus

| Zenkleliai  | Numeravimas   |   |
|-------------|---------------|---|
| Ženklelio   | simbolis      |   |
|             | • • • → → ·   | * |
| Dydis:      | 12pt Simbolis |   |
| Sąrašo įtra | ika: 1 cm     |   |
| Pavyzdy     | al aver-      |   |
|             |               |   |
|             |               |   |
|             |               |   |
| 2.          |               |   |
|             |               |   |

mygtukas Simbolis). Paspaudžiame mygtuką Simbolis, ekrane pateikiamas Ženklelio langas simbolis. Šiame pasirenkame lange norimą simbolį ir spaudžiame mygtuka Gerai. Norimas simbolis bus perkeltas į ženklelio simbolio ir sritį. Nustačius reikiamus visus pasirinktam parametrus simboliui spaudžiame mygtuką Gerai.

Jei tvarkant tekstą

paaiškėja, kad sunumeruotas (suženklintas) sąrašas nebetinka, tuomet jį reikia pažymėti, pasirinkti komandą: **Pagrindinis – Pastraipa**, išskleidžiame mygtuką *Ženkleliai arba Numeravimas* ir pasirenkame **Ženkleliai ir numeravimas.** Šioje kortelėje nurodyti nėra, t.y. pasirinkti tuščią simbolį.

# 5.5. Teksto stiliai

Kalbėdami apie leidinių stilių minėjome, kad vienas svarbiausių jo dalių yra **teksto stilius.** Tai formatų rinkinys (šriftas, spalva, stilius, jo dydis, įtraukos, tarpai tarp eilučių, numeravimo stilius), kuris nurodomas visoms leidinio dalims tam, kad leidinys atrodytų vienodai.

### Naujo stiliaus sukūrimas

Naudojami stiliai

Šriftų schemų stiliai

1 antraštė

2 antraštė

10 paryškintas tekstas

Jprastasis

Naujas stilius gali būti kuriamas atskiroms leidinio dalims (temos pavadinimams, skyrelio pavadinimams, sąvokoms, paveikslėlių pavadinimams). Naujo stiliaus pasirinkimui arba sukūrimui naujame kortelę **Stiliai.** 

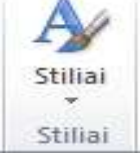

Išskleidus kortelę Stiliai, yra pateikiami jau sukurti stiliai.

Galite rinktis iš jau esamų stilių sąrašo. Jeigu reikiamo stiliaus nėra, galime susikurti savo norimą, tam reikia spragtelėti **Naujas stilius...**.

Pasirinkus **Naujas stilius...** ekrane pateikiamas langas *Naujas stilius*.

| aujas stilius            |               | 8 23                            | 2 organizacijos pavadinimas        |
|--------------------------|---------------|---------------------------------|------------------------------------|
| veskite naujo stiliaus p | pavadinimą:   | Spustelėkite, jei norite keisti | 2 nagrindinis tekstas              |
| Salta and a dama.        |               | Šriftas                         | 2 pagintaniis tekstas              |
| Iprastasis               |               | Tarpai tarp simbolių            | a                                  |
| ios pastraipos stilius:  |               | Pastraipa                       | 2 paryskintas tekstas              |
|                          |               | Ženkleliai ir numeravimas       | 2 pavadinimas                      |
|                          |               | Horizontalios eilutės           | 2 pavaaiiiiinas                    |
|                          |               | Tabuliacijos žymės              | 2 sarašas su ženkleliais           |
| Pavyzdys                 |               |                                 |                                    |
|                          |               |                                 | 3 antraštė                         |
|                          | Time          | Times New Roman 18              | 3 pagrindinis tekstas              |
| Aprašas                  |               |                                 | 3 paryškintas tekstas              |
| thusiase + miller wer    | w Komany Topt |                                 |                                    |
|                          |               |                                 | Importuoti stilius                 |
|                          |               |                                 | <u>N</u> au <del>jas</del> stilius |
|                          |               |                                 |                                    |

Laukelyje *Įveskite naują stiliaus pavadinimą* įrašykite norimą stiliaus pavadinimą. Srityje *Aprašas* rodomas stiliaus formatų rinkinys. Paspauskite mygtuką **Gerai.** Stilių sąrašas pasipildo sukurtu stiliumi.

Pateiktas Stiliaus aprašas ir teksto pavyzdys pritaikius naują stilių.

| Aprašas                                                                |                            |
|------------------------------------------------------------------------|----------------------------|
| Įprastasis + Verdana; 18pt; Paryškintasis;<br>atspalvis 2 paryškinimas | Pabraukimas Viengubas; 60% |

<u>Gerų mokslo metų</u> <u>Pirmasis pusmetis</u> <u>Antrasis pusmetis</u> Mokslo metų pabaiga

Jei kurį nors stilių norime (naujinti, kad atitiktų pažymėtą sritį, modifikuoti, pervardyti,

|   | <u>N</u> aujinti, kad atitiktų pažymėtą sritį           |
|---|---------------------------------------------------------|
| M | <u>M</u> odifikuoti                                     |
|   | <u>P</u> ervardyti                                      |
|   | <u>N</u> aikinti                                        |
|   | Itraukti galeriją į sparčiosios prieigos įrankių juostą |

naikinti arba įtraukti galeriją į sparčiosios prieigos įrankių juostą) turime, išskleisti stilių sąrašą ir ant norimo redaguoti stiliaus paspaudžiame dešinį pelės klavišą, ekrane pateikiamas kontekstinis meniu.

Jeigu norime pakeisti pavyzdžiui: spalvą, šrifto dydį, įtrauką ar pan. turime pasirinkti *Modifikuoti*.

Stiliaus kontekstinio meniu komanda *Naikinti* stilius panaikinamas, o tekstas, kuriam buvo nurodytas tas stilius, įgauna numatytojo stiliaus formatus.

# 5.6. Tabuliacijos žymės

Kai (nenaudojant lentelių) tekstą norime išdėstyti griežtai nustatytose vietose arba tam tikrų pastraipų formatus sulygiuoti, naudojamos **tabuliavimo žymės.** 

Tabuliavimo žymės nurodo įvedamo teksto lygiuotę jos atžvilgiu: kairinė ( dešininė ( , centrinė ( , ir trupmenos ( , Tabuliavimo žymės rodomos horizontalioje liniuotėje.

# Tabuliavimo

### Tabuliavimo simbolis

# 1.1.→Leidinio•stilius¶

Leidinio stilius – stilius – stilius viso leidinio elementams būdingi bruožai ir dėstymo tvarka. Tai spalvų ir šriftų parinkimas informacijai pateikti, vienodas iliustracijų apipavidalinimo stilius, tekstinės ir grafinės informacijos išdėstymas, akcentai, detalės. Labai svarbūs yra intervalai tarp eilučių ir tušti plotai, kurie taip pat labai reikšmingi, norint atskirti tekstą nuo antraštės, grafinius elementus lape. Stilius priklauso nuo būsimo leidinio dydžio. Tarpo simbolis

Informacija · leidinyje · turi · būti · pateikiama · jai · tinkančiu · specifiniu · šrifto · stiliumi, · kuris · vienareikšmiškai · atitiktų · konkretų · jo pobūdį. - J

žymės vieta horizontaliojoje liniuotėje galima tikslinti pele arba naudojantis meniu: **Pagrindinis** – **Pastraipa**. Atsivėrusioje kortelėje Pastraipa turime pasirinkti kortele Tabuliacijos žymės. Ši komanda taip pat leidžia užpildyti tarpą tabuliavimo žymės kairiojoje pusėje

Pastraipos pabaigos simbolis

pasirinktais simboliais.

| Itraukos ir tarpai Tabulia                        | ijos žymės                                                        | Eilutės ir pastraipos                                                                               | lūžiai                                    |                                                         |                   |
|---------------------------------------------------|-------------------------------------------------------------------|----------------------------------------------------------------------------------------------------|-------------------------------------------|---------------------------------------------------------|-------------------|
| Tabuliacijos žingsnio padėt<br>10,5 cm<br>10,5 cm | s: Nun<br>Lygiu<br>© Ka<br>© Ce<br>Užpilc<br>© Ne<br>© Ta<br>© Br | natytieji tabuliacijos žir<br>otė<br>sirėje<br>entre<br>das<br>ėra<br>sškas<br>Ūkšniai<br>Nustatyti | ngsniai:<br>De<br>De<br>Lin<br>Žei<br>Val | 0,998 cm<br>šinėje<br>šimtainė<br>ija<br>nkleliai • • • | •<br>Valyti viska |
|                                                   |                                                                   |                                                                                                    | 64                                        |                                                         |                   |

### tikį vaizdą:

Spustelėjus tabuliavimo (TAB) klavišą, žymeklis pasislenka iki artimiausios tabuliavimo Nurodžius tabuliacijos žingsnio padėtį ir *Užpildas – Linija*, matysime tokį vaizdą:

# Gerų mokslo metų \_\_\_\_\_1

Eilutės pabaigoje (už vieneto) paspauskime įvedimo klavišą, būsime perkelti į naują eilutę, kartu nukopijuojami ir informacija apie tabuliavimo žymes. Išspausdinę matysite

| Gerų mokslo metų 💷  | 1 |
|---------------------|---|
| Pirmasis pusmetis   |   |
| Antrasis pusmetis   |   |
| Mokslo metų pabaiga |   |

žymės ir toliau renkamas tekstas lygiuojamas pagal tos žymės tipą. Jei tabuliavimo žymės nėra nurodytos, žymeklis dokumente pasislenka į priekį per numatytą pozicijų skaičių. Jis nurodytas laukelyje *Numatytieji tabuliacijos žingsniai (paveiksle – 0, 998 cm)*.

Nereikalingą tabuliavimo žymę panaikinti galima: iš sąrašo *Tabuliacijos žingsnio padėtis* pasirenkama nereikalinga tabuliavimo žymė ir spragtelimas mygtukas *Valyti*. Spragtelėjus mygtuką *Valyti viską*, panaikinamos visos sąraše esančios tabuliavimo žymės.

# 6. Išplėstinės funkcijos darbui su tekstu6.1. Puošybinis tekstas

**Puošybinis tekstas** – tai įmantriai išraitytas, nuspalvintas ir papuoštas šešėliais tekstas. Puošybinio teksto pavyzdys:

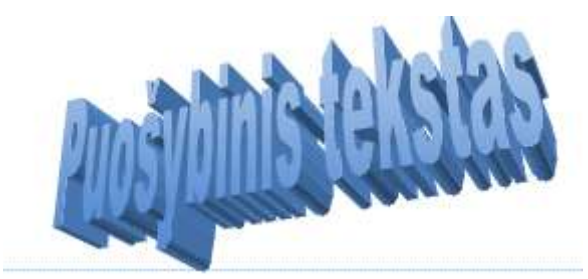

# Kaip tekstą paversti puošybiniu

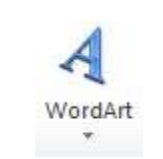

Norėdami įterpti puošybinį tekstą turime pasinaudoti stilių kolekcija. Stilių kolekcija yra kortelėje *Tekstas – WordArt*. Išsiskleidus mygtuką WordArt pateikiamas stilių sąrašas. Iš siūlomo stilių sąrašo pasirenkame norimą ir ant jo

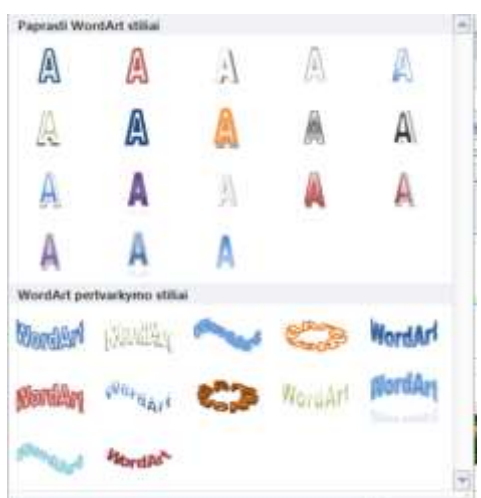

Atkreipkime dėmesį, kad WordArt neturi pabrauktasis. Nustačius visus reikiamus pasirinkimus, spaudžiame mygtuką **Gerai**. Leidinyje bus paspaudžiame kairį pelės klavišą. Atveriamas langas *WordArt teksto redagavimas*. Šiame atvertame lange galite parašyti norimą tekstą, parinkti tekstui šriftą, šrifto dydį, pasirinkti ar tekstas bus *paryškintasis ar pasvirasis*.

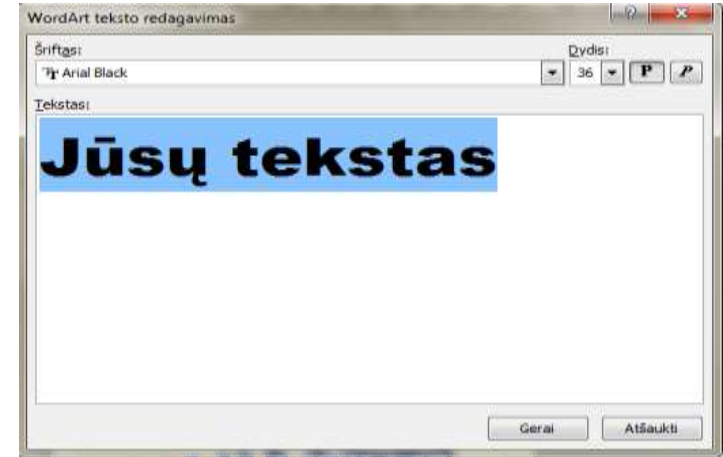

įterptas Jūsų norimas tekstas.

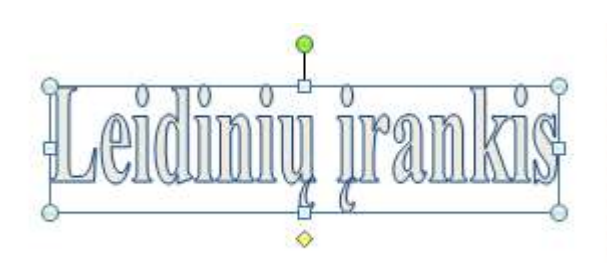

didinti arba mažinti, geltonas rombelis 🔶 - naudojamas paveikslui pakreipti į šoną arba išlenkti).

Puošybinį tekstą galima ir kitaip tvarkyti. Tam naudojama priemonių juosta **WordArt įrankiai – Formatai.** Pasirinkus šią priemonių juostą ekrane pateikiamos kortelės tinkamos teksto formatavimui: *Tekstas, WordArt stiliai, Šešėlio efektai, 3 – D efektai, Tvarkyti, Dydis.* Kiekvieną jų atskirai ir aptarsime. Kortelėje *Tekstas* galime pasirinkti:

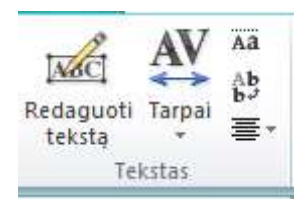

- Redaguoti tekstą jei ketiname redaguoti parašytą tekstą.
- Tarpai galime keisti tarpus tarp raidžių.
- (Aa) naudojama tada, kai norime parinkti raides vienodo aukščio.
- WordArt vertikalus tekstas, kai raidės rašomos viena virš kitos.
- Teksto lygiuotės.

Kortelė WordArt stiliai naudojama tuomet, kai norime pakeisti jau turimą objekto stilių. Pasirinkimas *Figūros užpildas* gali būti panaudotas tuomet, kai norime pakeisti raidžių užpildą (foną). Norint pakeisti objekto (raidžių) linijų stilių, spalvą, storį turime pasirinkti *Figūros* 

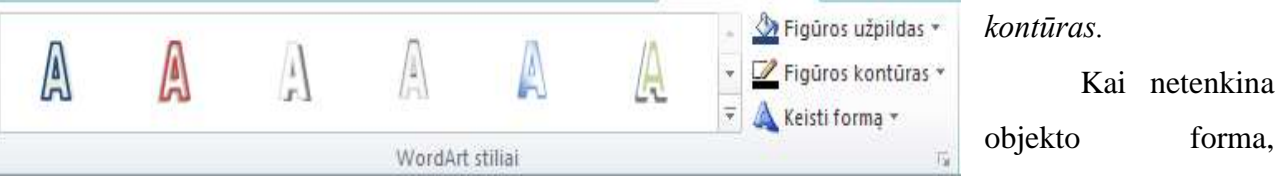

išskleidus sąrašą Keisti formą, galime pasirinkti iš sąrašo siūlomą teksto atvaizdavimo formą.

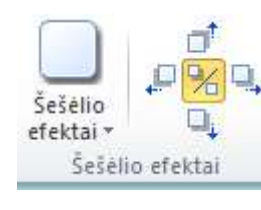

panaudoti kortelę 3 -

Laužyti teksto

eilutes \*

Kortelė Šešėlio efektai gali būti panaudota tada, kai objektui planuojate pridėti šešėlį.

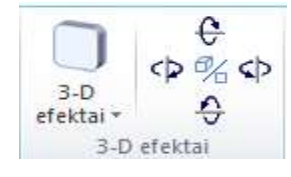

F1

51.

🚽 Perkelti pirmyn 👻 🖽

🔄 Nukelti atgal 🔻

🛱 Lygiuoti 🕶

Tvarkyti

Kad objektas būtų vaizdingesnis galite panaudoti 3 – D efektus. Tam tikslui turite D efektai.

Kortelė *Tvarkyti* naudojama tuomet, kai reikia atlikti kažkokius veiksmus su objektu.

 Laužyti teksto eilutes – naudojama tuomet, kai reikia objektą įterpti į tekstą (objekto apgaubimas tekstu).

*Perkelti pirmyn* – naudojamas tuomet, kai objektas santykyje su kitais objektais reikia perkelti į priekį.

• *Nukelti atgal* - naudojamas tuomet, kai objektas santykyje su kitais objektais reikia perkelti atgal.

• *Lygiuoti* – kai ketiname pakeisti objekto lygiuotę teksto atžvilgiu.

• Pasirinkimą *Grupuoti* – panaudojame tuomet kai reikia, kad keli objektai sudarytų vieną bendrą grupę.

• *Išgrupuoti* – naudojame tuomet, kai sugrupuotus objektus norime pakeisti. Tuomet jie išgrupuojami, sutvarkomi ir vėl sugrupuojami.

• Pasukti – naudojama tuomet, kai reikia pasukti objektą alink savo ašį.

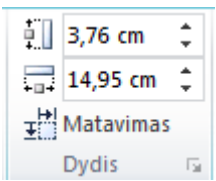

Kortelėje Dydis galime nustatyti konkretų tam objektui reikalingą dydį. *Matavimas* naudojamas tuomet kai reikia pakeisti objekto parametrus panaudojant x ir y koordinates.

### 6.2. Lentelės

Kuriant leidinį ar kitą dokumentą, kartais nepakanka parašyti tik tekstą. Tam kartais turime panaudoti (sukurti) lentelę ir ją užpildyti viena ar kita informacija.

Todėl toliau aptarsime, kaip sukurti ir maketuoti lentelę.

Norėdami sukurti lentelę turime pasirinkit meniu komandą Įterpimas -

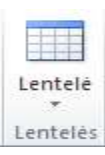

### Lentelė.

| Len | telės | jter  | ptis |      |  |  |
|-----|-------|-------|------|------|--|--|
|     |       |       |      |      |  |  |
|     |       |       |      |      |  |  |
|     |       |       |      |      |  |  |
|     |       |       |      |      |  |  |
|     |       |       |      |      |  |  |
|     |       |       |      |      |  |  |
|     |       |       |      |      |  |  |
|     |       |       |      |      |  |  |
|     | Ret   | pti I | ent  | elę. |  |  |

Išsiskleidus mygtuką Lentelė ekrane pateikiama kortelė *Lentelės įterptis*. Šioje pateiktoje kortelėje (tempdami pele per langelius) galite pasirinkti, kiek stulpelių ir eilučių norite įterpti savo lentelę. Jeigu ketinate įterpti daugiau stulpelių ir eilučių, nei siūlo *Lentelės įterptis*, turite pasirinkti **Įterpimas – Lentelė** (*Įterpti lentelę*...). Pasirinkus Įterpti lentelę,

| Lentelės kūrimas    | 8    | ×      |
|---------------------|------|--------|
| Eilučių skaičius:   | 2    | A.<br> |
| Stulpelių skaičius: | 6    | *      |
| Gerai               | Atša | ukti   |

ekrane pateikiama kortelė *Lentelės kūrimas*. Šioje kortelėje galite pasirinkti (nusistatyti) norimą stulpelių ir eilučių skaičių. (Pateikiamas lentelės pavyzdys, 3stulpeliai ir 3 eilutės).

Stulpelis

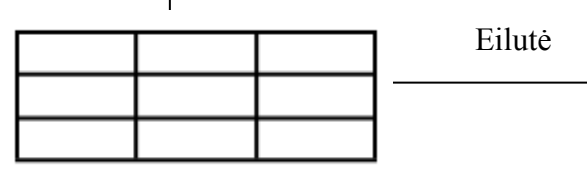

Įterpus į leidinį lentelę, programa pateikia papildomą meniu sąrašą Lentelės įrankiai.

| the second second second |                     |                       |  |  |
|--------------------------|---------------------|-----------------------|--|--|
|                          |                     |                       |  |  |
|                          |                     |                       |  |  |
|                          |                     |                       |  |  |
|                          |                     |                       |  |  |
|                          |                     |                       |  |  |
| (In Landald              | a sustainen atlasta | to see a traveler a s |  |  |
| 2 Lentele                | s automatinis       | cormatavimas          |  |  |
|                          |                     |                       |  |  |

Lentelių įrankių meniu pateikiama du pasirinkimai **Dizainas ir maketas.** 

Kartais sukurtą lentelę norime padaryti gražesnę ir išvaizdesnę. Tą atlikti galime pasinaudojus siūlomais lentelės formatais. Išskleidus lentelės formatų sąrašą, pateikiama visas rinkinys lentelės formatų. Spragtelėjus kairiuoju pelės klavišu ant norimos lentelės formato, kuriama lentelė įgauna norimą išvaizdą. Jeigu ketinate pakeisti ne tik lentelės išvaizdą, bet *teksto lygiuotę*,

teksto

*formatavimą, trafaretai ir spalvinimas, kraštinės*. Tam nustatyti turite panaudoti mygtuką *Parinktys>>*.

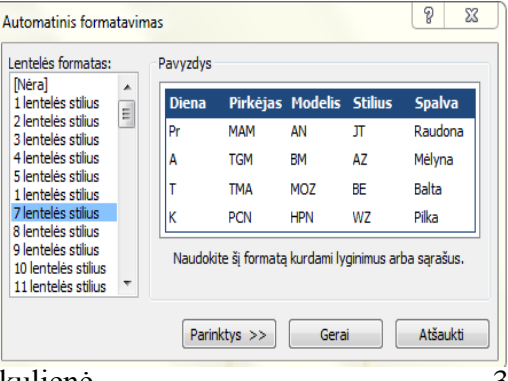

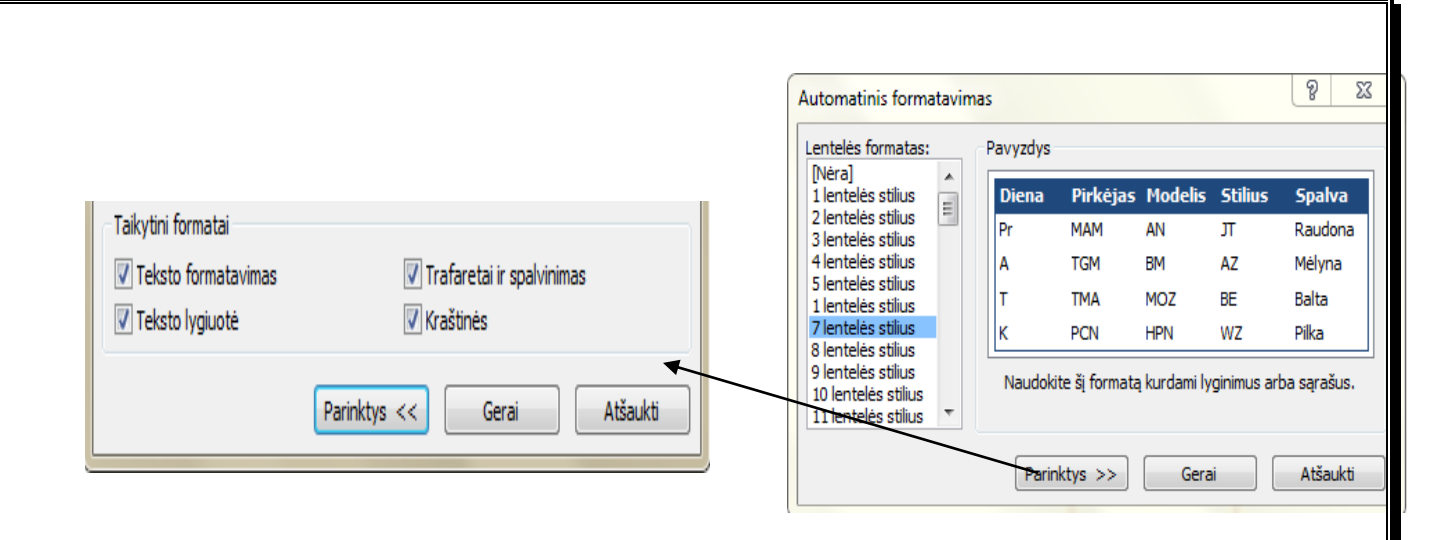

Jeigu siūlomuose lentelės maketuose nerandate norimo lentelės atspalvio (fono), į pagalbą galime pasitelkti mygtuką **Užpildas.** 

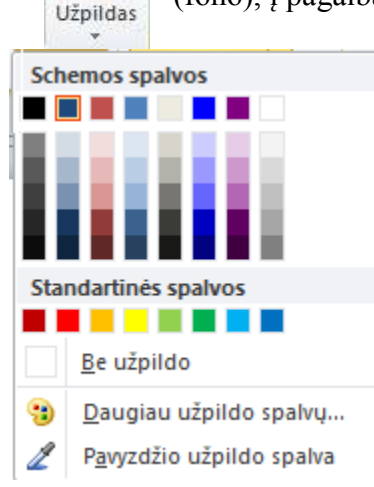

Išskleidus mygtuką **Užpildas** ekrane pateikiama kortelė Schemos spalvos. Pateiktoje kortelėje galite pasirinkti norimą spalvą, panaudojus Be užpildo lentelė tampa nespalvota. Jeigu netenkina siūlomų spalvų pasirinkimas, galite rinktis Daugiau užpildo spalvų. Pasirinkus Daugiau užpildo spalvų ekrane pateikiamas langas **Spalvos.** Pateiktame lange galima pasirinkti Standartines, Pasirinktines arba PANTONE® spalvas.

Taip pat norimos spalvos parinkimui galite naudoti pasirinkimą *Pavyzdžio užpildo spalva*. Pasirinkus šį nustatymą, pelės žymiklis pasikeičia į pipetę, kurią spragtelėjus ant norimis spalvos, iš karto pasikeičia užpildo spalva.

Kortelė **Kraštinės** naudojama tuomet, kai ketinate pakeisti kuriamos lentelės kraštinių storį, linijos spalvą. Pasirinkimas *Kraštinės* naudojamos tuiomeet, kai lentelėje norime pridėti arba nuimti vieną arba kitą kraštinę.

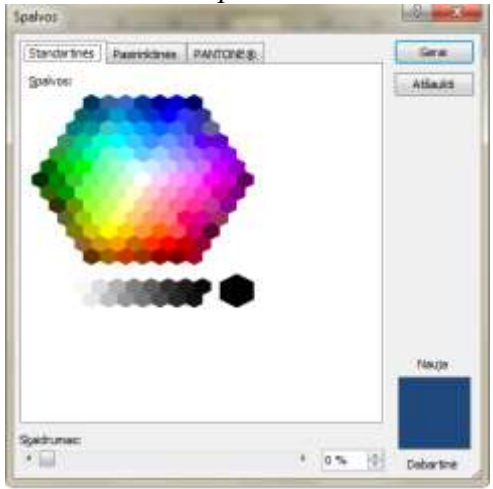

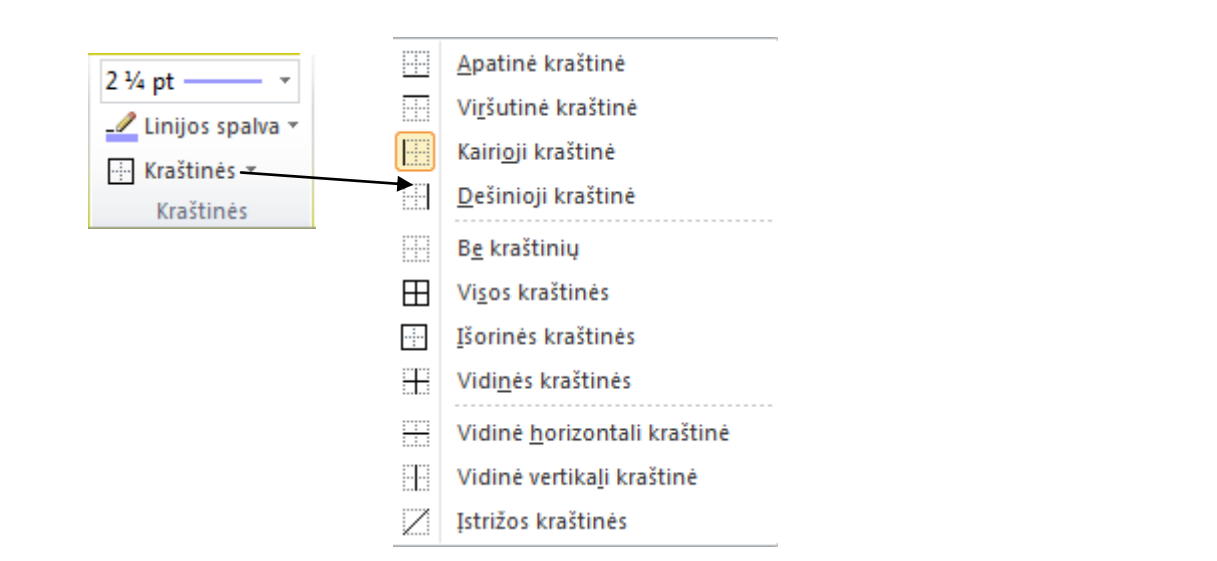

Toliau aptarsime kortelę *Tvarkyti*. Ši kortelė naudojama tuomet kai norime gražiai įkomponuoti kuriamą lentelę į leidinį. Laužyti teksto eilutes – naudojame tuomet, kai ketiname

| ×                           |                      |                    | <b>4</b>      | E        | H          | 3       |
|-----------------------------|----------------------|--------------------|---------------|----------|------------|---------|
| Laužyti teksto<br>eilutes * | Perkelti<br>pirmyn * | Nukelti<br>atgal * | Lygiuoti<br>* | Grupuoti | Išgrupuoti | Pasukti |
|                             |                      |                    | Tvarkyti      |          |            |         |

lentelę apgaubti tekstu.

**Perkelti pirmyn** – naudojama tuomet, kai naudojama keli objektai ir norime, kad lentelė būtų pirmame

plane.

Nukelti atgal - naudojama tuomet, kai naudojama keli objektai ir norime, kad lentelė būtų antrame plane.

Lygiuoti - kai lentelė lygiuojama pagal kuriamo leidinio paraštes.

**Grupuoti** – naudojamas tuomet, kai ketinate leidinyje turimas kelias lenteles sujungti į vieną bendrą grupę.

**Išgrupuoti** – šis pasirinkimas naudojamas tuomet, kai turime keletą sugrupuotų lentelių, bet norime pakeisti grupavimo tvarką. Tuomet lentelės išgrupuojamos, sutvarkomos ir vėl sugrupuojamos.

Pasukti – šis pasirinkimas naudojamas tuomet, kai ketiname pasukti kuriamą lentelę.

| ↓.<br>Aukštis:         | 1,84 cm 🗘  |  |
|------------------------|------------|--|
| Plotis:                | 15,24 cm 🌲 |  |
| 📝 Didinti pagal tekstą |            |  |
| Dydis 🕞                |            |  |

Kortelė **Dydis** naudojama tuomet, kai žinome konkrečius lentelės parametrus, t.y. aukštį ir plotį. Visi matavimo vienetai yra naudojami centimetrai. Pasirinkimas *Didinti pagal tekstą* įjungiame tuomet, kai norime, kad automatiškai platėtų lentelės stulpelis arba

eilutė, pagal rašomo teksto kiekį.

Toliau aptarsime Lentelės įrankius – Maketas.

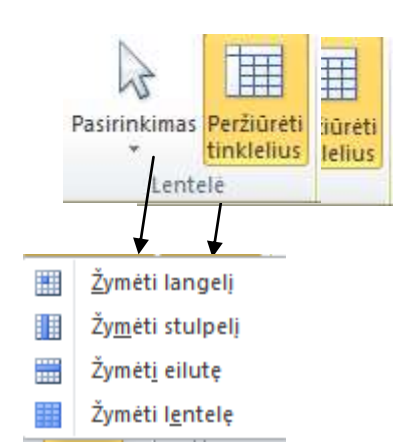

Pirmasis iš pasirinkimo variantų yra *Lentelė*. Čia yra dvi pasirinkimo galimybės: *Pasirinkimas ir Peržiūrėti tinklelius*. Išskleidus Pasirinkimas ekrane pateikiama kortelė, kurioje galime pasirinkti, ką norime žymėti: langelį, stulpelį, eilutę ar lentelę. Pasirinkimą peržiūrėti langelius galime panaudoti tuomet, kai ketiname lentelės tinklelį išjungti (panaikinti).

### Jjungta Peržiūrėti tinklelius Išjungta Peržiūrėti tinklelius

| r |      |
|---|------|
|   | 1 2  |
|   | 3 4  |
|   | 5 6  |
|   | 7 8  |
|   | 0 10 |
| L |      |

Labai svarbu aptarti kitą maketo kortelę, tai *Eilutės ir stulpeliai*. Ši kortelė turi aštuonis skirtingus pasirinkimus, kuriuos ir aptarsime.

Norint atlikti kokius nors veiksmus su bet kuriuo lentelės segmentu būtina tai pažymėti.

Pirmas pasirinkimas **Naikinti** – naudojamas tuomet, kai ketiname panaikinti norimus lentelės stulpelius arba eilutes. Taip pat šį pasirinkimą galime naudoti tuomet, kai norime panaikinti lentelę. Išskleidus mygtuką *Naikinti* pateikiamas šis pasirinkimų sąrašas:

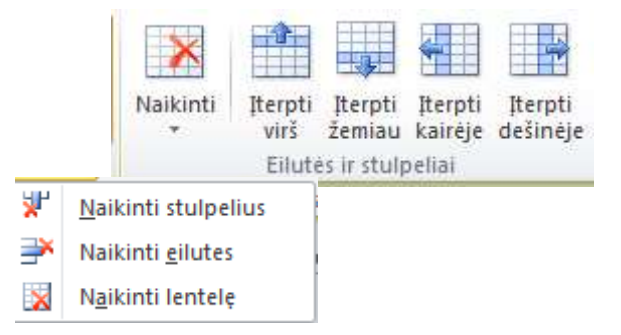

Kartais turimą lentelę tenka papildyti trūkstamais stulpeliais ar eilutėmis. Norint įterpti trūkstamus stulpelius arba eilutes galime tai atlikti dviem būdais: pažymėti reikiamą kiekį eilučių arba stulpelių.

| 1 | 2  |
|---|----|
| 3 | 4  |
| 5 | 6  |
| 7 | 8  |
| 9 | 10 |

Jei reikia įterpti tik vieną stulpelį arba vieną eilutę, pakanka žymiklį pastatyti į norimą lentelės vietą ir pasirinkti: *Įterpti virš, Įterpti žemiau, Įterpti kairėje, Įterpti dešinėje*.

|   | •  |
|---|----|
| 1 | 2  |
| 3 | 4  |
| 5 | 6  |
| 7 | 8  |
| 9 | 10 |

Kartais sukurtą lentelę turime modifikuoti, t.y iš kelių greta esančių langelių padaryti vieną – tam naudojamas pasirinkimas - **Sulieti langelius.** 

| 1   | 2  |  |
|-----|----|--|
| 3 4 |    |  |
| 5   | 6  |  |
| 7   | 8  |  |
| 9   | 10 |  |

Buvo panaudota mygtukas

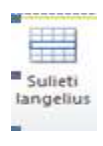

Perskirti Iangelius

Kai turimą lentelės eilutę reikia padalinti į daugiau stulpelių (mūsų atveju būtų į du), naudosime - **Perskirti langelius.** 

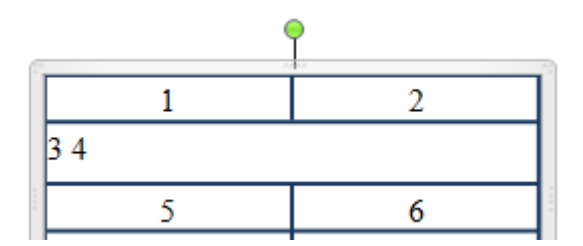

| 1   | 2 |
|-----|---|
| 3 4 |   |
| 5   | 6 |

Prieš pasirenkant Perskirti langelius

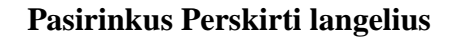

Kartais lentelės langelį turime padalinti į dvi dalis, tam galime panaudoti pasirinkimą -Įstrižainės.

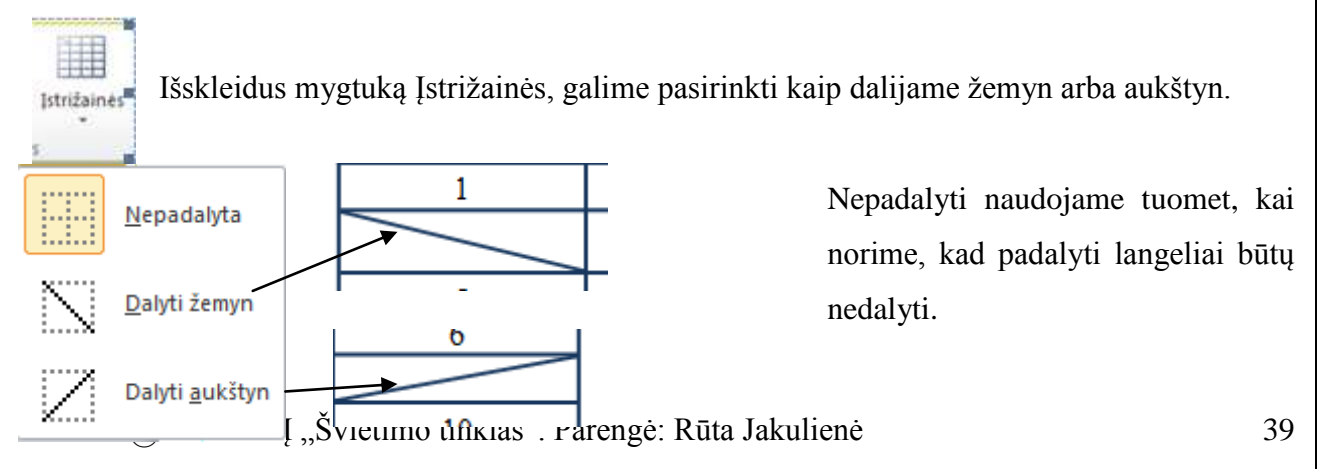

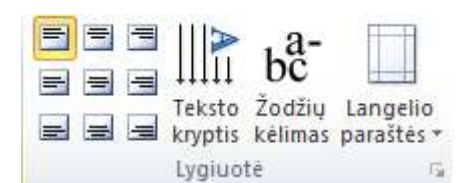

Sukūrus naują lentelę, atkreipkime dėmesį, žymiklis visada būna lentelės langelio kairėje pusėja, t.y. naudojama lygiuotė – *kairėje – viršuje*. Lygiuotės pasirinkimui turime naudoti kortelę *Lygiuotė*. Yra išskiriamos devynios skirtingos pūti panaudojama atekiram. Jentelės Jangeliui

lygiuotės. Kiekviena lygiuotė gali būti panaudojama atskiram lentelės langeliui.

| 1               |
|-----------------|
| $\overline{\ }$ |
| 5               |
| Pirmadienis     |
| 9               |

Kartais lentelėje rašomam tekstui reikia pakeisti išsidėstymo kryptį. Norėdami pakeisti teksto kryptį lentelėje naudokite mygtuką *Teksto kryptis*. Toliau pateikiamas pavyzdys, panaudojant pasirinkimą teksto kryptis. Norint atstatyti teksto kryptį, turime dar kartą paspausti mygtuką *Teksto kryptis*.

Komanda Žodžių kėlimas naudojamas tuomet, kai norime, kad pati programa keltų (skiemenuotų) rašomus žodžius. Automatinis skiemenavimas gerai naudoti dėl to, kad keičiantis lentelės langelio pločiui (pvz., didinat šrifto dydį), automatiškai kinta ir

kėlimas.

Kompiuterine leidyba

Kompiuterinė lei dyba

#### *6.3*. Grafika (paveikslėliai) leidinyje

Kai į dokumentą norime įterpti paveikslą iš failo, kuris įrašytas į laikmeną (standujį diską),

reikia pasirinkti Iterpimas - Iliustracija. ekrane pateikiams užduotis Iliustracija.

Iliustracija

Ko ieškoti:

Rezultatai turėtų būti tokie: Visi daugialypės terpės failų tipai

Itraukti Office.com turinj

23 Iliustracija

2 2

Pasirinkus **Iterpimas – Iliustracija**,

Y X +

Vykdyti

Paveikslėlių peržiūros saraše rodomos visos iliustracijos, kurios yra programų paketo Microsoft Office

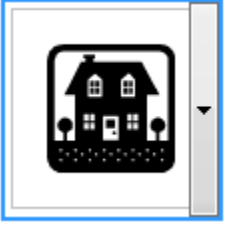

numatytoje paveiksly kolekcijoje.

Užvedus pelės žymeklį ant paveikslėlio, jis pažymimas mėlynu rėmeliu, ir jo dešinėje

atsiranda juoda rodyklė.

Užvedus pelę ant rodyklės ir paspaudus kairį pelės klavišą, pateikiamas sąrašas.

|   | <u>It</u> erpti                      |
|---|--------------------------------------|
| Ð | <u>K</u> opijuoti                    |
| × | <u>P</u> anaikinti iš Clip Organizer |
| P | Kopijuoti į rinkinį                  |
| 6 | <u>P</u> erkelti j rinkinj           |
|   | <u>R</u> edaguoti slaptažodžius      |
|   | Peržiū <u>r</u> a/ Ypatybės          |

Iterpti – naudojama paveikslėliui įterpti į leidinį.

**Kopijuoti** - naudojama paveikslėlio kopijavimui (perkėlimui į iškarpinę).

Panaikinti iš Clip Organizer – naudojama, kai norima panaikinti paveikslėlį iš Iliustracijų sarašo.

Kopijuoti į rinkinį – pasirinktas paveikslėlis kopijuojamas į pasirinktą aplanką.

Perkelti į rinkinį – pasirinktas paveikslėlis perkeliamas į pasirinktą aplanką.

Redaguoti slaptažodžius (raktažodžius) – leidžia pasižiūrėti, kokius raktažodžius galime panaudoti paveikslėlio paieškai.

Peržiūra / Ypatybės – atsidariusiame lange galime peržiūrėti informaciją apie paveikslėlį ir

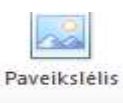

pakeisti siūlomus raktažodžius.

😡 Daugiau adresu Office.com

🕜 Užuominos, kaip rasti vaizdus

Paveikslėlio įterpimas iš failo, t.y. paveikslėlio įterpimas iš kompiuteryje esamo aplanko arba išorinės laikmenos.

Pasirinkus šį paveikslėlio įterpimo būdą, ekrane pateikiamas langas *Įterpti paveikslėlį*. Pasirinkus (susiradus) reikiamą paveikslėlį, tolimesni redagavimo veiksmai tokie patys, lyg būtumėte paveikslėlį pasirinkę iš *Iliustracija*.

# Paveikslėlio tvarkymas

Įterptą paveikslą galime tvarkyti. Tai naudojama priemonių juosta *Paveikslėlio įrankiai – Formatas*. Kortelė *Tvarkyti* naudojama paveikslėlio ryškumui, kontrastui nustatyti, iš naujo

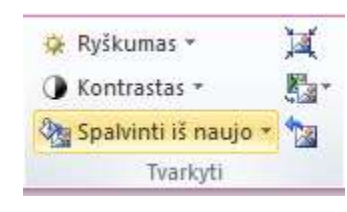

ukeisti

Sukeisti

nustatyti paveikslėlio spalvą, glaudinti paveikslėlį, keisti paveikslėlį ir iš naujo nustatyti paveikslėlį.

Pasirinkimas *Sukeisti* naudojamas tuomet, kai į leidinį įterpiami keli paveikslėliai, ir norime sukeisti juos vietomis.

| 10.00 | - | 52.35 B)  | 10.0        | - | Paveikslėlio kraštinė * |   |
|-------|---|-----------|-------------|---|-------------------------|---|
|       |   |           |             |   | 🜍 Paveikslėlio figūra 🕶 | ŀ |
|       |   |           |             | Ŧ | 🖳 Antraštė 🔻            |   |
|       |   | Paveikslė | lio stiliai |   | F <u>a</u>              | Π |
|       |   |           |             |   |                         | n |

Kortelė *Paveikslėlio stiliai* naudojama tuomet, kai norime pakeisti

maketuojamo paveikslėlio stilių (įrėminimą). Kai paveikslėlis yra įrėmintas, tuomet galime pakeisti (koreguoti) paveikslėlio kraštinės. Jei netenkina siūlomi paveikslėlių stiliai, galime panaudoti pasirinkimą *Paveikslėlių figūra* ir pasirinkti figūrą tinkamą paveikslėliui įrėminti. Pasirinkus *Antraštė* galime įterpti automatiškai paveikslėliui pavadinimo vietą. Tuomet paveikslėlis ir jo pavadinimas bus tarpusavyje susiję.

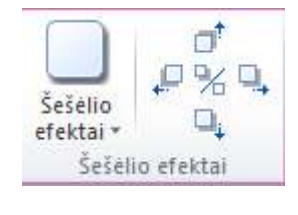

Kortelė *Šešėlio efektai* naudojama tuomet, kai norime paveikslėlį papuošti šešėliu.

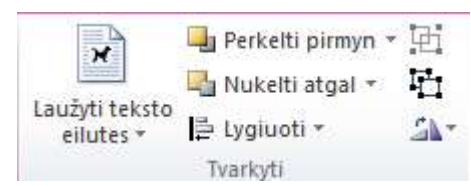

Kortelė *Tvarkyti* naudojama tuomet, kai norime tvarkyti paveikslėlį, t.y. apgaubti tekstu, perkelti pirmyn arba atgal, lygiuoti paveikslėlį teksto atžvilgiu, kelis paveikslėlius

grupuoti arba pavyzdį išgrupuoti, paveikslėlį pasukti.

|             | dy |
|-------------|----|
| Apkarpyti 🖧 | 2  |
| Apkarpyti   |    |
| +""         |    |

Dydis

5

Kortelė Apkarpyti naudojama tuomet, kai norime pakeisti paveikslėlio dį.

Kortelėje *Dydis* galime nustatyti tikslų paveikslėlio **5,6 cm centimetrais**.

# 6.4. Inicialas

**Inicialu** – vadinama rankraščio arba spausdinto dokumento rašinio, skyriaus arba didesnės jo dalies puošni pirmoji raidė. Paprastai ji būna padidinta (kelių eilučių aukščio). Norint pasinaudoti *Inicialu* reikia naudoti meniu **Formatuoti – Inicialas.** 

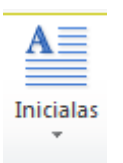

Yra pateikiama 16 įvairių inicialų pasirinkimų. Pateiksime pavyzdį panaudojant vieną iš siūlomų inicialų.

| Annan Annan Anna A<br>Annan Annan Anna a<br>Annan Annan Anna a<br>Annan Annan Anna a<br>Annan Annan Anna A | A                | A  | A        |
|----------------------------------------------------------------------------------------------------|------------------|----|----------|
| A                                                                                                    | œ                |    |          |
|                                                                                                    | A <u></u>        | Aa | <u>A</u> |
| Α                                                                                                    | <b>A</b>         |    | A        |
| AE Pasirink                                                                                                | tinis inicialas. |    |          |

Mompiuterinė leidyba

Panaudota: inicialo numeris 6.

@ 2013 VšĮ "Švietimo tinklas". Parengė: Rūta Jakulienė

dydį

| Toliau aptarsime Pasirinktinis inicialas. Atveri                                                                                                    | ama kortelė Inicialas. Šioje kortelėje                                                                                                    |
|----------------------------------------------------------------------------------------------------|----------------------------------------------------------------------------------------------------|
| Inicialas                                                                                                    | galime pasirinkti:                                                                                                    |
| Pasirinkitinis inicialas         Pasirinkite raidės padėtį ir dydį         Image: Constraint of the state of the state of the stat | <ul> <li>Pasirinkite raidės padėtį ir<br/>dydį;</li> <li>Pasirinkite raidės išvaizdą.</li> <li>Kiekvieną jų aptarsime atskirai.         <ul> <li>Galime pasirinkti tris<br/>skirtingus pirmosios raidės<br/>atvaizdavimo variantus: <i>Tekstas</i>,</li> </ul> </li> </ul>                                                                                                    |
| Gerai Atšaukti Taikyti<br>tampa aktyvus laukelis . Taip pat gaime keisti pirmo                                                                                                    | Pasirinkus Virš teksto 0                                                                                                    |
| atliekami veiksmai matomi peržiūroje. Pateiksiu pavy<br>bus nustatoma:<br>Raidžiu dvdis: 4 eilutės                                                                                                    | zdį, kur<br>Peržiūra<br>Assas Asasas Asasas<br>Assas Asasas Asasas<br>Assas Asasas Asasas<br>Asasas Asasas Asasas                                                                                                    |
| Raidžių skaičius: 1                                                                                                    | A2222 2 A222 22 A2 222 2 A2 222 2 A2 22 2 |

Toliau aptarsime pasirinkimą – pasirinkite raidės išvaizdą. Šiame etape galite pasirinkti pirmosios raidės: *šriftą, šrifto stilių, spalvą*. Taip galime pasirinkti: *naudoti dabartinį šriftą, naudoti dabartinę spalvą*.

Panaudojus štai tokį pasirinkimo variantą, gavau tokį rezultatą.

| Fasilinine Fai          | dės išvaizdą                     |                               |
|-------------------------|----------------------------------|-------------------------------|
| Šri <u>f</u> tas:       | Imprint MT Shadow 🚽 🕅 <u>N</u> a | udoti dabartinį šriftą        |
| Šrift <u>o</u> stilius: | Pasvirasis 💌 🗖 Na                | udoti dabartinį šrifto stilių |
| Spa <u>l</u> va:        |                                  | udoti dabartinę spalvą        |
|                         | - Peržiūra                       |                               |

123 Skaičių stilius \* Toliau aptarsime mygtuką *Skaičių stilius*. Šis mygtukas naudojamas tada, kai ketinate gražiau (išvaizdžiau) parašyti skaičius.

Norint kad mygtukas Skaičius būtų aktyvus turime:

- Nupiešti teksto lauką;
- Įrašyti reikiamus skaičius;
- Parinkti norimą skaitmenų stilių. Yra siūlomi šie skaičių stiliai:

| 123 | <b>Numatytasis</b><br>Jūsų šriftui rekomenduojamas<br>stilius                                             |
|-----|----------------------------------------------------------------------------------------------------|
| 123 | <b>Proporcingas eiliavimas</b><br>Proporcingai išdėstyti<br>standartinio aukščio skaičiai                 |
| 123 | <b>Lentelinis eiliavimas</b><br>Pilno aukščio skaičiai, tarp kurių<br>yra lygūs tarpai                    |
| 123 | <b>Proporcingas Old-Style</b><br>Skaičiai, kuriuos patogu skaityti<br>tekste                              |
| 123 | <b>Lentelinis Old-Style</b><br>Skaičiai, kuriuos patogu skaityti<br>tekste ir tarp kurių yra lygūs tarpai |

Pateiksiu pavyzdį panaudodama Proporcingas Old - Style.

# 123

Taip pat turime aptarti, kas yra Ligatūra.

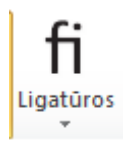

Ligatūra – tipografijoje dviejų arba daugiau rašto ženklų sujungimas į vieną rašto ženklą. Paprastai ligatūrą sudaro ją sudarančių ženklų elementai, sujungti tarpusavyje. Naudojamas tam, kad būtų lengviau skaitomas tekstas. Yra

išskiriami trys ligatūros pasirinkimo variantai: *tik standartinė, standartinės ir diskrečios, ligatūrų nėra*.

# 7. Serijiniai dokumentai (angl. Mail merge)

Serijiniais dokumentais vadinami tokie dokumentai, kai yra paruošiamas vienas bendras dokumentas ir išsiunčiamas keletui adresatų.

Serijinius dokumentus plačiai naudoja telekomunikacijų bendrovės, komunalinių paslaugų bendrovės. Publisher programa sukurtas dokumentas gali būti padėka, sveikinimo raštas, sertifikatas, t.y. dokumentas, kurio tekstas visiems bendras, o reikia pakeisti tik pvz. vardą ir pavardę.

Norint sukurti serijinį leidinį (dokumentą) reikia naudotis meniu **Paštas.** Šiame meniu išskiriamos šios kortelės: *Pradžia, Laiškų rašymas ir įterpimas, Rezultatų peržiūra ir baigimas.* 

Kiekvieną jų aptarsime atskirai:

Pradžia – šioje kortelėje yra pateikiami šie mygtukai:

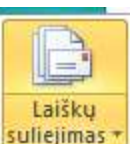

Išskleidus mygtuką Laiškų suliejimas pateikiama kortelė kurios pagalba galime pasirinkti, Laiškų suliejimas ir Išsamus laiškų suliejimo vedlys.

visiems gavėjams reikiamą informaciją.

Jeigu pasirinksite *Išsamus laiškų suliejimo vedlys* programos lango dešinėje pusėja pateikiama kortelė *Laiškų suliejimas*. Vadovaudamiesi laiškų suliejimo vedliu galite pradėti kurti leidinį.

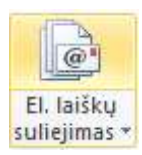

Elektroninių laiškų suliejimas naudojamas tuomet, kai laiškui sulieti panaudoti duomenys bus išsiųsti el. paštu.

Kortelė Pasirinkti gavėjus naudojama gavėjų adresams pasirinkti. Išskleidus šį mygtuką

Pasirinkti

gavėjus 🔻

- *Įvesti naują sąrašą* naudojamas naujų gavėjų sąrašui įvesti. (norint naudotis serijiniais dokumentais, reikia turėti sukūrus adresatų sąrašą).
- Naudoti esamą sąrašą naudojamas jau sukurtas adresatų sąrašas.

Pasirinkti iš Outlook kontaktų – galima panaudoti Outlook pašto programoje turimus

adresus.

Atšaukti sąlają – t.y. nutraukti suliejimą.

pateikiamas šis sarašas:

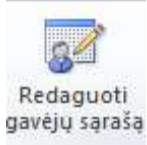

*Redaguoti gavėjų sąrašą* - naudojama tuomet, kai ketiname pakeisti kontaktinę informaciją apie vieną arba kitą sąraše esantį asmenį (pvz., adresą).

Laiškų rašymas ir įterpimas – šioje kortelėje pateikiami šie

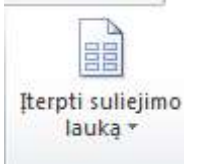

mygtukai:

Galima įtraukti į leidinį lauką iš gavėjų sąrašo. Galima įterpti visą sąrašą reikiamos informacijos apie gavėją: *kreipinys, vardas, pavardė, įmonės pavadinimas, 1 adreso eilutė, 2 adreso eilutė, miestas, valstija ZIP kodas, šalis arba regionas, nemų telefonas, darbo telefonas, elektroninio pašto adresas.* 

Į leidinį įterpta: kreipinys, vardas ir pavardė. Norint pažiūrėti kaip atrodys spausdintame leidinyje (dokumente), turime paspausti mygtuką **Peržiūrėti rezultatus.** 

#### «Kreipinys» «Vardas» «Pavardė»

# Ponia Rūta Jakulienė

Įterpus norimus teksto laukus, juos galite maketuoti, t.y. keisti šriftą, dydį, šrifto stilių, spalvą taip kaip tai darėte su kitu tekstu.

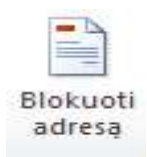

Nurodo laiško adresatą. Paspaudus šį mygtuką, ekrane pateikiams langas adresų bloko įterpimas.

| Adreso elementų nurodymas                                                                                                    | Peržiūra                                                                                                    |
|----------------------------------------------------------------------------------------------------|----------------------------------------------------------------------------------------------------|
| <ul> <li>Gavėjo vardą nurodyti šiuo formatu:</li> <li>Jonas</li> <li>Jonas Petraitis jaunesn.</li> <li>Jonas K. Petraitis jaunesn.</li> <li>Algirdas</li> <li>Algirdas K. Petraitis jaunesn.</li> <li>Vurodyti įmonės pavadinimą</li> </ul> | Čia yra jūsų gavėjų sąrašo peržvalga:                                                                                                    |
| <ul> <li>Nurodyti pašto <u>a</u>dresą:</li> <li>Niekada į adresą neįtraukti šalies ar regiono</li> <li>Visada į adresą įtraukti šalį ar regioną</li> <li>Šalį ar regioną įtraukti tik tuomet, jei tai ne:</li> <li>Lietuva</li> </ul>       | Spręsti problemas<br>Jei jūsų adresų bloke trūksta elementų arba jie neveikia, naudokite<br>Sutapdinti laukus, kad identifikuotumėte teisingus siuntimo sąrašo<br>adresų elementus.<br>Sutampantys laukai |

Kuriame matome pateiktą informaciją apie asmenį, kuriam ketiname siųsti laišką. Jei visi nustatymai tinkami, tereikia paspausti mygtuką **Gerai** ir adresas įterpiamas į leidinio puslapį. Belieka tik adreso (teksto) lauką nunešti į reikiamą vietą ir sumatetuoti jame esantį tekstą.

> Rūta Jakulienė Alytaus PRC Pramonės - 13

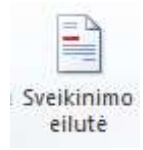

Į dokumentą įterpiamas sveikinimo eilutė.

Gerbiamasis(-oji) Rūta Jakulienė,

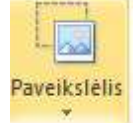

Į kuriamą dokumentą galite įterpti ne tik tekstą, bet ir noimą paveikslėlį. Paveikslėlio įterpimui reikia paspausti mygtuką *Paveikslėlis* ir pasirinkti norimą

paveikslėlį.

Rezultatų peržiūra – šioje kortelėje pateikiami šie mygtukai:

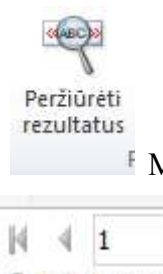

Rasti gavėja

Mygtukas peržiūrėti rezultatus naudojama tuomet, kai norime pažiūrėti, kaip mūsų kuriamas leidinys atrodys išspausdintas arba nusiųstas elektroniniu paštu.

🙀 Nejtraukti šio gavėjo

Šioje kortelėje mes galime pamatyti, kelių asmenų sąrašą mes turime (pateiktu atveju matome, kad yra vienas asmuo).

Mygtukas **Rasti gavėją** atveria gavėjų sąrašą, iš kurio mes galime pasirinkti, kam vienas ar kitas leidinys turi būti siunčiamas.

Neįtraukti šio gavėjo – naudojamas tuomet, kai iš turimo sąrašo nenorime įtraukti vieno

arba

Toliau

kito gavėjo.

**Baigimas** – šioje kortelėje pateikiami šie mygtukai:

Užbaigti ir sulieti v keturi suliejimo variantai:

- *sulieti spausdintuve* atveriamas leidinio prieš spausdinimą peržiūros langas;
- *sulieti naujame publikavime* atveriamas naujas Publisher programos langas;
- *įtraukti į esamą publikavimą* turime galimybe atverti norimą leidinį ir savo adresatą
   įtraukti į kitą dokumentą.
- siųsti el. laiškus turime galimybę siųsti informaciją elektroniniu paštu.
   Leidžia vykdyti pašto veiksmus. Yra išskiriamos trys grupės: spausdinti gavėjų sąrašą,

įrašyti nuorodą į gavėjų sąrašą, eksportuoti gavėjų sąrašą į naują failą.

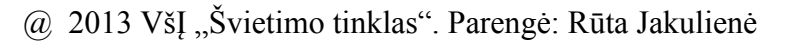

# 8. Antraštės ir poraštės

Norėdami į leidinį įterpti antraštę arba poraštę, turime pasirinkti meniu *Įterpimas* - *Antraštės ir poraštės.* Šioje atvertoje kortelėje matome pasirinkimus antraštei ir poraštei kurti.

Pasirinkus Antraštė puslapio viršutinėje paraštėje atsiranda rėmelis į kurį gali būti Antraštė Antraštė I antraštės ir poraštės naudojamos

puslapių numeriams įterpti.

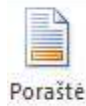

Pasirinkus *Poraštė* puslapio apatinėje paraštėje atsiranda rėmelis į kurį galite įrašyti reikiamą informaciją.

Pasirinkus įterpti *Antraštę* arba *Poraštę* meniu papildomas nauja meniu kortele **Puslapio šablonas.** Šiame meniu atsirada kortelė skirta antraštėms ir poraštėms, t.y *Antraštės ir Poraštės*.

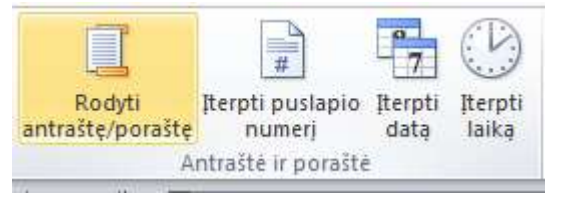

Pasinaudojus kortele *Antraštės ir poraštės* į leidinį galime įterpti: *puslapio numerį, datą ir laiką,* taip pat įrašyti reikiamą informaciją. Užpildžius reikiama informacija antraštė, paspaudžiamas mygtukas **Uždaryti puslapio šabloną.** 

Norint į leidinį įterpti tik puslapio numerį reikia atlikti šiuos veiksmus: pasirinkti meniu *[terpimas komandą Puslapio numeris.* Pateiktame sąraše turime pasirinkti puslapio numerio padėtį (įterpiamas puslapio numeris).

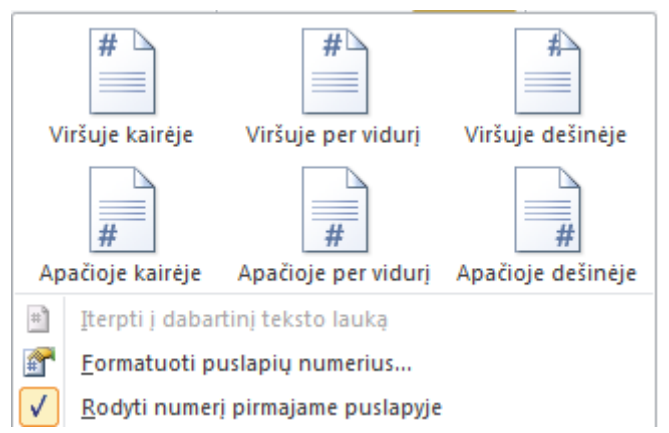

Jeigu ketiname leidinio puslapius numeruoti pvz.; ne nuo pirmo, tuomet turime pasirinkti Formatuoti puslapių numerius. Pasirinkus šią komandą, ekrane pateikiamas langas Puslapių numerių formatas.

| Image: Testi nuo ankstesnės sekcijos         Pradėti šį skyrių nuo:         Gerai       Atšaukti         Pateiktame lange galite pasirinkti: skaitmenų formatą.         1, 2, 3,         I, 1, 2, 3,         I, 1, 2, 3,         I, 1, 1, III,         I, 1, 1, III, |            | Skaitmenų formatas: 1, 2, 3,                |             |   |
|----------------------------------------------------------------------------------------------------|------------|---------------------------------------------|-------------|---|
| Pateiktame lange galite pasirinkti: skaitmenų formatą.                                                                                                    |            | Testi nuo ankstesnės sekcijos               |             |   |
| Pateiktame lange galite pasirinkti: skaitmenų formatą.                                                                                                    |            | 🕜 Pradėti ši skyriu nuo:                    |             |   |
| Gerai       Atšaukti         Pateiktame lange galite pasirinkti: skaitmenų formatą.       1, 2, 3,         I, 2, 3,       I, 2, 3,         I, I, III, III,       I, II, III,                                                                                         |            |                                             |             |   |
| Pateiktame lange galite pasirinkti: skaitmenų formatą.                                                                                                    |            | Gerai Atšaukti                              |             |   |
| Pateiktame lange galite pasirinkti: skaitmenų formatą.<br>1, 2, 3,<br>1, 2, 3,<br>1, 2, 3,<br>1, 1, 2, 3,<br>1, 1, 2, 1,<br>1, 1, 2, 1,                                                                                                    |            |                                             | <u> </u>    |   |
| 1, 2, 3,<br>I, II, III,<br>i, ii, iii,                                                                                                    | Pateiktame | lange galite pasirinkti: skaitmenų formatą. | 1, 2, 3,    | • |
| I, II, III,<br>i, ii,                                                                                                    |            |                                             | 1, 2, 3,    | - |
| i, i, ii, ii,                                                                                                    |            |                                             | I, II, III, |   |
|                                                                                                    |            |                                             | i, ii, iii, | 1 |
|                                                                                                    |            |                                             |             |   |

Tęsti numeraciją nuo ankstesnės sekcijos. O jeigu planuojate numeraciją pradėti ne pirmojo puslapio, o kai pavyzdyje matome nuo 5 puslapio, tuomet turime suaktyvinti Pradėti šį skyrių nuo: Pradėti šį skyrių nuo: 5 nustatyti reikiamą puslapio numerį ir paspausti mygtuką **Gerai.** 

Pavyzdyje pateikta, kaip ketiname numeruoti ne nuo pirmo puslapio, bet nuo penkto.

Puslapio numeravimas

# 9. Leidinio spausdinimas

| Prieš spausdinda       | ımı, būtınaı | atıdžiai | peržiūrėkite | sumaketuotą | leidinį. | Pasirinkite | meniu |
|------------------------|--------------|----------|--------------|-------------|----------|-------------|-------|
| Failas komandą Spausdi | inti.        |          |              |             |          |             |       |

| ) bulati karp<br>j. atisposyti<br>j. Atisposyti | Spaunfirti<br>Spaunfirti                                   | 1 2        | 0 () H           |                          |
|-------------------------------------------------|------------------------------------------------------------|------------|------------------|--------------------------|
| formacija                                       | Spauadintuvas                                              | 41         | Aprc             |                          |
| (Saul)                                          | Send To Overlate 2010                                      |            |                  |                          |
| nuins                                           | lansidittir<br>Parametral                                  | LUNDER     |                  |                          |
| and the second                                  | Spinardireti visur puologius.<br>Spinardireti visu interin |            | with Ollow       |                          |
| RAD 16. 24128                                   | Puolepier 1-34                                             | 100.0      | -onfesting in    | Malazari a a a a fin har |
| niuar                                           | Variat puziepis lapa                                       |            | IC PAIN          |                          |
| Parentys                                        | CT AI                                                      |            | Alle             |                          |
| Bett.                                           | D 12.127 an                                                |            | NV.              |                          |
|                                                 | Speak Brit Message putage                                  |            | Ŵ                |                          |
|                                                 | Sudations 428<br>Speculited help PCR speculation           | <b>1</b> . | 2013 - 2014      |                          |
|                                                 | 🔄 balyti parametras su lestera                             |            | metų kalendorius |                          |
|                                                 |                                                            |            |                  |                          |

Vaizdas rodomas taip, kaip jis atrodys išspausdintas popieriuje. Jeigu neketinate keisti spausdinimo parametrų, tuomet tenka paspausti mygtuką **Spausdinti.** 

Spausdintuvas

Galite pasikeisti šiuos spausdinimo parametrus:

Laukelyje *Spausdinimo užduoties kopijos*, galite nustatyti, kiek leidinio kopijų (egzempliorių) norite spausdinti.

Taip pat galite iš sąrašo pasirinkti, kurį spausdintuvą naudosite spausdinimui. Jei naudojate tik vieną, jau nustatytą spausdintuvą, tuomet nustatymų keisti nereikia.

| Spausdinimo užduoties kopijos: 🚺 🌲 | Spausdinti                     |   |    |
|------------------------------------|--------------------------------|---|----|
|                                    | Spausdinimo užduoties kopijos: | 1 | \$ |

| Send To OneNo | ote 2010 |  |
|---------------|----------|--|
| Paruošta      |          |  |
|               |          |  |
|               |          |  |

| SI SI    | pausdinti visus puslapius 🗸                                                            | ]                    |
|----------|----------------------------------------------------------------------------------------|----------------------|
|          | pausdinti visą leidinį                                                                 | spausdir             |
|          | <b>Spausdinti visus puslapius</b><br>Spausdinti visą leidinį                           | spausdir             |
| <u>B</u> | <b>Spausdinti pasirinktą sritį</b><br>Spausdinti tik pasirinktus puslapius             | spausdir<br>konkreči |
|          | <b>Spausdinti dabartinį puslapį</b><br>Spausdinti tik dabartinį puslapį                | Į                    |
| ÐÐ       | <b>Spausdinti pasirinktinį diapazoną</b><br>Įveskite konkrečius puslapius spausdinimui | norite               |
|          |                                                                                        |                      |

Taip pat galite pasirinkti ką spausdinsite: *spausdinti visus puslapius,* spausdinti tik pasirinktus puslapius, spausdinti tik dabartinį puslapį ir įvesti sonkrečius puslapius spausdinimui.

Į laukelį *Puslapiai* galite įvesti konkrečius puslapių numerius kuriuos norite Puslapiai: 1-14 spausdinti.

i

Išskleidus pasirinkimą *Vienas puslapis lape*, ekrane pateikiamas sąrašas leidinio išdėstymo puslapyje galimybių, tad galite rinktis:

| Vienas puslapis lape 👻        | • vienas puslapis lape,                                   |
|-------------------------------|-----------------------------------------------------------|
| Vienas puslapis lape          | <ul> <li>aaimis,</li> <li>kelios lapo kopiios.</li> </ul> |
| Dalimis                       | • keli puslapiai lape,                                    |
| Kelios lapo kopijos           | • brošiūra, sulenkiama                                    |
| Keli puslapiai lape           | viršuje,                                                  |
| Brošiūra, sulenkimas viršuje  |                                                           |
| Sulenkimas viršuje, pusė lapo |                                                           |
|                               | • sulenkiama viršuje, pusė<br>lapo. (pateikta pavyzdyje)  |

| A3<br>29,7 x 42 cm |
|--------------------|
|                    |
| Stačiai 👻          |

|          | <b>Spausdinti vienoje pusėje</b><br>Spausdinti tik vienoje lapo pusėje      |
|----------|-----------------------------------------------------------------------------|
|          | Neautomatinis spausdinimas iš dviejų pusių<br>Sukti lapus ilgesniu kraštu   |
| R        | Neautomatinis spausdinimas iš dviejų pusių<br>Sukti lapus trumpesniu kraštu |
| Sp       | ausdintuvo sąrankos vedlys                                                  |
| Sp<br>Sp | pausdinti vienoje pusėje<br>pausdinti tik vienoje lapo pusėje               |

| Sudėtinės RGB<br>Spausdinti kaip RGB spalvų leidinį.                |
|---------------------------------------------------------------------|
| Sudėtinė pustonių skalė<br>Spausdinti kaip pilkio pustonių leidinį. |
| Sudėtinės RGB<br>Spausdinti kaip RGB spalvų leidinį.                |

Galime pasirinkti reikiamą leidinio puslapio dydį, jei to neatliko prieš pradedant darbą.

Galite pasirinkti savo leidinio puslapio padėtį, stačiai ar gulsčiai.

Galite pasirinkti kaip spausdinsite – vienoje lapo pusėje, spausdinant iš dviejų pusių sukant lapus ilgesniu kraštu, arba sukant lapus trumpesniu kraštu.

Jei pasirinksite *Spausdintuvo sąrankos vedlys,* bus pateiktas vedlys, kurio pagalba bus nustatytas ir patikrintas spausdintuvas, kuriuo ketinate spausdinti.

Šis pasirikimas naudojamas tuomet, kai leidinį ketinate spausdinti spalvotai arba tik juodai – baltai.

# 10. Tinklapiai

### Puslapio įtraukimas į savo svetainę

Jei svetainę kūrėte naudodami Microsoft Office Publisher 2010, svetainę tinkinti arba naujinti galite įtraukdami tokio tipo puslapius, kurių tipas vienas iš šių:

**4** Konkretaus tipo puslapius, pavyzdžiui, puslapį Susisiekite su mumis arba puslapis DUK, kurie išplečia jūsų svetainės funkcijas.

**4** Produkto puslapius, kurie papildo jūsų produktų katalogą žiniatinklyje.

**4** Puslapius, kuriuose yra įrankių, pavyzdžiui, kalendorius arba tvarkaraštis.

Įtrauktų puslapių skaičius nesvarbus, procesas nesikeičia įtraukiant tiek vieną, tiek 20 puslapių. Jei kūrėte svetainę naudodami kitą, o ne Publisher, kūrimo įrankį, naujus tinklalapius galite kurti naudodami programą Publisher, o tada, naudodami kitą kūrimo įrankį, susieti tinklalapius su savo nauju tinklalapiu. SVARBU – norėdami į savo svetainę įtraukti puslapį, pradėdami kurti svetainę turite pasirinkti Publisher. Jei sukūrėte svetainę naudodami profesionalių paslaugų šabloną, bus pasiekiami tik konkretūs puslapiai.

*Konkretaus tipo puslapio įtraukimas.* Savo svetainę galite patobulinti arba tvarkyti įtraukdami konkrečių tipų puslapius, pavyzdžiui, puslapius *Susisiekite su mumis, DUK.* PASTABA. Taip pat į savo svetainę galite įtraukti tuščią puslapį ir tada pritinkinti jį taip, kaip norite. Tam turite atlikti šiuos veiksmus:

Turite pasirinkti meniu *Įterpimas – Puslapis*. Iš pateikto sąrašo pasirinkite **Įterpti** puslapį.

*Esamo puslapio dubliavimas.* Esamo puslapio dubliavimas yra paprastas būdas sukurti daugiau savo svetainės tinklalapių išsaugant tinklalapio dizainą. PASTABA. Jei sukūrėte puslapio dublikatą keičiate svetainės dizaino šabloną, puslapio dublikatui bus taikomi ne visi naujo šablono dizaino elementai. Jei dubliuojate tam tikrą tinklalapį, naujam tinklalapiui bus taikomi puslapio šablono elementai, kurie yra dubliuoto puslapio dalis.

4 Lapų rūšiuotuve spustelėkite norimą kopijuoti puslapį.

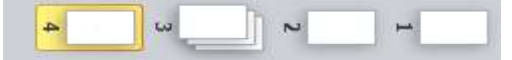

# **4** Meniu **Iterpimas – Puslapis** (Įterpti padaugintą puslapį).

PASTABA. Jūsų sukurtas puslapis bus įterptas po to puslapio, kurį spustelėjote lapų rūšiuotuve.

*Puslapio su kalendoriumi įtraukimas*. Norėdami, kad sekti pristatymo datas arba susieti datas su tinklalapiu, kuriuose yra informacijos apie būsimus įvykius, būtų patogiau, galite įtraukti kalendoriaus tinklalapį.

- 1. Atidaryti svetainės leidinį, į kurį norite įtraukti kalendorių.
- 2. Meniu Įterpimas spustelėkite Puslapis.

**3.** Dialogo lange **Tinklalapio įterpimas** spustelėkite **Kalendorius**, tada spustelėkite norimą kalendorių.

# Hipersaitų įterpimas

**Hipersaitas** – saitas su leidiniu. Spustelėjus saitą atidaromas su saitu susieta paskirtis. Paskirtis dažniausiai yra kitas tinklalapis, tačiau tai gali būti ir paveikslas, el. pašto adresas ar programa. Pats hipersaitas gali būti tekstas, paveikslėlis ar figūra.

Šiame skyriuje aptarsime:

**Hipersaitas.** Kai spustelite hipersaitą, paskirtis yra atidaroma arba vykdoma, atsižvelgiant į paskirties tipą. Pavyzdžiui, hipersaitas su puslapiu atidaro puslapį žiniatinklio naršyklėje, o hipersaitas su AVI failu atidaro failą medijos leistuve.

Hipersaitų naudojimas. Galite naudoti hipersaitus, norėdami atlikti šiuos veiksmus:

- **4** Sukurti esamą failą ar tinklalapį tinkle, intranete arba internete.
- **4** Ieškoti failo ar tinklalapio, kurį planuojate kurti ateityje.
- Siųsti el. laišką.
- 🖊 Pradėti failo perdavimą, t.y. failo atsisiuntimą iš FTP serverio arba nusiuntimui į

## jį.

Kai nukreipiate pelės žymiklį į tekstą ar paveikslėlį, kuriame yra hipersaitas, pelės žymiklis tampa ranka, kuri nurodo, kad tai yra saitas ir kad jį galima spustelėti.

**Hipersaitų kūrimas.** "Publisher 2010" galite kurti hipersaitus su failais, tinklalapiais, el. pašto adresais, kitais puslapiais žiniatinklio leidinyje ir su konkrečiomis vietomis tinklalapiuose (kartais vadinama žymelėmis): naudokitės skirtuke **Įterpimas – Saitas (Hipersaitas).** 

# Hipersaito su esamu failu kūrimas.

1. Pažymėkite tekstą, paveikslėlį arba figūrą.

- 2. Skirtuke Įterpimas Saitas (Hipersaitas).
- 3. Dalyje Saitas su spustelkite Esamas failas arba tinklalapis.
- 4. Atlikite vieną iš šių veiksmų:

Jei norite sukurti saitą su failu iš aplanko Mano dokumentai, spustelėkite Šis
 aplankas, tada pažymėkite norimą failą.

@ 2013 VšĮ "Švietimo tinklas". Parengė: Rūta Jakulienė

Hipersaitas

Jei norite sukurti saitą su failu iš kito aplanko, spustelėkite Kur ieškoti išplečiamąjį meniu ir suraskite aplanką, kuriame yra tas failas.

Jei norite sukurti saitą su failu, su kuriuo nesenai dirbote, spustelėkite Vėliau naudoti failai, tada pažymėkite norimą failą.

PASTABA. Galima susieti tik su tame pačiame kompiuteryje esančiu failu.

**5.** Jei

6. Hipersaito su nauju failu kūrimas.

1. Pažymėkite tekstą, paveikslėlį arba figūrą.

2. Skirtuke Įterpimas – Saitas (Hipersaitas).

- 3. Dalyje Saitas su spustelėkite Kurti naują dokumentą.
- Įveskite naujo failo pavadinimą su trijų raidžių plėtiniu (tokiu kaip .pub, .doc arba .xls).

5. Atlikite vieną iš šių veiksmų:

 Jei žinote visą kelią į tą vietą, kurioje norite kurti naują failą, galite įtraukti visą kelią kartu su pavadinimu.

✓ Jei viso kelio nežinote, spustelėkite Keisti, suraskite norimą vietą ir tada spustelėkite Gerai.

**6.** Spustelėkite Naują dokumentą redaguoti vėliau arba naują dokumentą redaguoti dabar. PASTABA. Galima susieti tik su tame pačiame kompiuteryje sukurtu failu.

7. Hipersaito su tinklalapiu kūrimas. PASTABA. Jei neseniai lankėtės tinklalapyje, su kuriuo norite susieti, galite pradėti nuo 3 veiksmo. Dialogo lange Hipersaito įterpimas spustelėkite Peržiūrėti puslapiai. Tinklalapių sąraše spustelėkite norimą URL.

1. Savo žiniatinklio naršyklėje suraskite tą tinklalapį, su kuriuo norite susieti.

2. Pažymėkite to tinklalapio URL., tada nukopijuokite jį spausdami CTRL + C.

**3.** Programoje "Publisher" pažymėkite tekstą, paveikslėlį arba figūrą, kuri bus hipersaitas.

4. Skirtuke Įterpimas – Saitas (Hipersaitas).

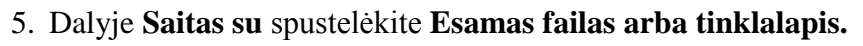

6. Spustelėkite lauke Adresas, tada įklijuokite URL spausdami CTRL + V.

- 8. Hipersaito su el. pašto adresu kūrimas.
- 1. Pažymėkite tekstą arba paveikslėlį.

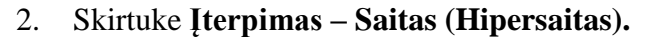

3. Dalyje Saitas su spustelėkite El. pašto adresas.

4. Atlikite vieną iš šių veiksmų:

Z Įveskite norimą el. pašto adresą į lauką El. pašto adresas.

Z Pažymėkite el. pašto adresą sąraše Vėliau naudoti el. pašto adresą.

5. Lauke **Tema** įveskite el. laiško temą.

PASTABA. Kai kurios žiniatinklio naršyklės ir el. pašto programos gali neatpažinti temos eilutės.

# 9. Hipersaito su kitu leidinio puslapiu kūrimas.

- 1. Pažymėkite tekstą arba paveikslėlį
- 2. Skirtuke Įterpimas Saitas (Hipersaitas).
- 3. Dalyje Saitas su spustelėkite Vieta šiame dokumente.
- 4. Pažymėkite norimą puslapį.

# UŽDUOTYS Nr. 1

### Pasinaudodami teorine medžiaga:

Sukurkite testą pasirinkta tema.

Reikalavimai leidiniui:

- pasirinkite A4 formato lapą (stačias),

puslapių paraštės pavyzdžiui, tokios: viršuje - 2 cm, kairėje - 2,5 cm, apačioje - 3 cm, dešinėje - 1,5 cm.

# UŽDUOTYS Nr. 2

### Pasinaudodami teorine medžiaga:

Sukurkite lankstinuką pasirinkta tema.

Reikalavimai leidiniui:

- pasirinkite A4 formato lapą (gulsčias),

puslapių paraštės pavyzdžiui, tokios: viršuje - 2 cm, kairėje - 2 cm, apačioje - 2 cm,
 dešinėje - 2 cm.

### UŽDUOTYS Nr. 3

Pasinaudodami teorine medžiaga:

Sukurkite sveikinimo atvirutę pasirinktai šventei.

# UŽDUOTYS Nr. 4

### 1. Sukurkite mokyklos arba kitos įstaigos laikraštį.

Reikalavimai leidiniui:

- pasirinkite A4 formato lapą (stačias),
- puslapių paraštės pavyzdžiui, tokios: viršuje 1 cm, kairėje 1 cm, apačioje 1 cm,

dešinėje - 1 cm.

- tekstą skaidykite į dvi skiltis.

- panaudokite pagal rašomą temą paveikslėlius.

- jei naudosite skelbimų skiltį, rekomenduojame kiekvieną skelbimą įrėminti.

# Literatros sąrašas

1. J. G. Bratičius, I. Mackevič, D. Martūnas. Šiuolaikiškas žvilgsnis į kompiuterinę leidybą. Informacinių technologijų pasirenkamasis kursas IX – X klasėms. Vilnius: TEV, 2010.

2. Dabner, D. Kompiuterinės leidybos pradmenys. Dizainas ir maketavimas. Vilnius: Žara, 2010.